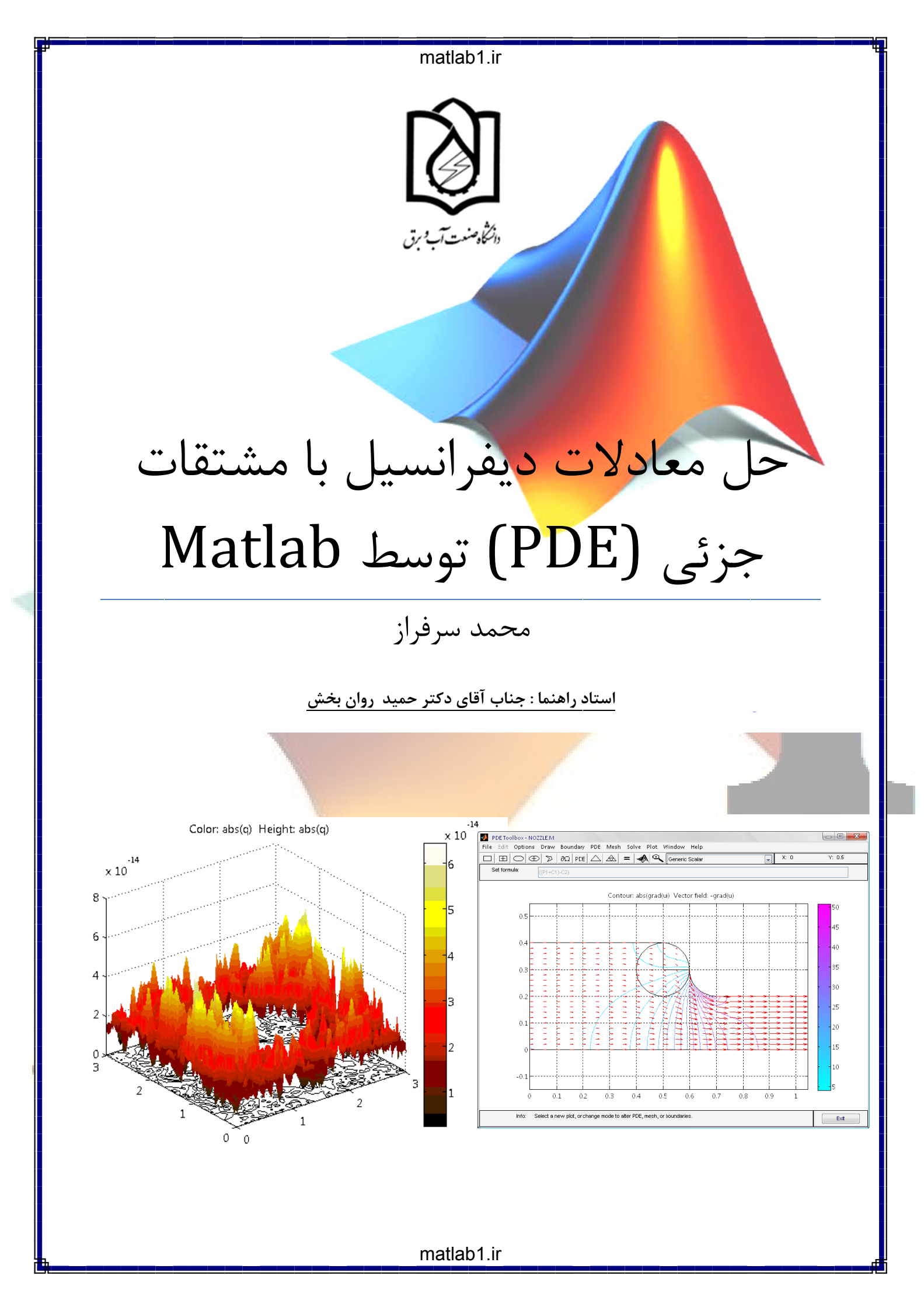

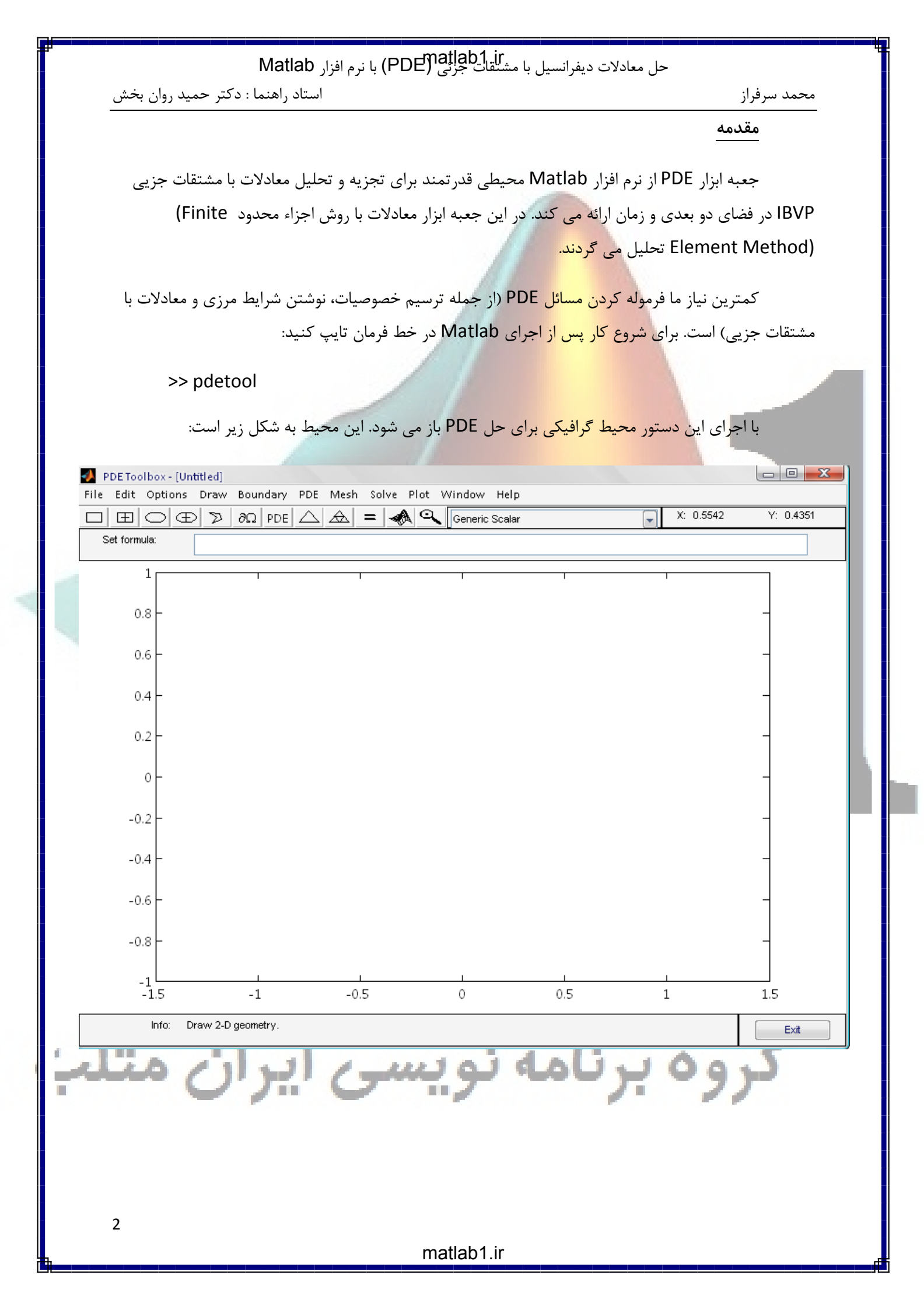

#### حل معادلات دیفرانسیل با مشتقات جزئی (PDE) با نرم افزار Matlab

استاد راهنما : دکتر حمید روان بخش

محمد سرفراز

#### چه مسایلی را می توان با این ابزار حل نمود؟

معادلات PDE به عنوان مدل ریاضی پدیده های مختلف استفاده می شود. برای نمونه، معادلات بیضوی و هذلولوی را می توان در حالت های دائم و غیر دائم انتقال حرارت، جریان داخل خلل و فرج های نامنظم و برای جریان پتانسیل به کار برد.

به این منظور مراح<mark>ل زیر را انجام م</mark>ی دهیم:

- استفاده از **GUI برای ایجاد موضوع** 

- ایجاد هندسه با CSG

– تعریف ش<mark>رایط مرزی</mark>

- تعيين ضرايب قابل تغيير و مسئله PDE

– مش بندی کا<mark>مل</mark>

- مشخص کردن سیستم حل کننده با تغییر متغیرهای وابسته

- شبیه سازی <mark>خواص تعریف شده</mark>

پروسه حل معادلات PDE با MATLAB که از روش Finite Elements Method استفاده می کند، شامل مراحل زیر است:

- تعريف كردن هندسه موضوع (draw mode)
- تعریف شرایط مرزی (boundry condition mode)
  - انتخاب ضرایب معادله PDE (PDE mode)
    - فيلتر و صلاحديد mesh mode) FEM)
- مشخص کردن شرایط اولیه و حلگر (solve mode) PDE)
- پس پردازش و حل PDE

معادله پایه جعبه ابزار PDE، معادله دیفرانسیل زیر است که به نام معادله بیضوی (elliptic) معروف است.

 $-\nabla \cdot (c \nabla u) + au = f$  به طور متشابه از معادلات هذلولوی و سهموی با عملگرهای خاص مانند معادله بالا با مشتقات زمانی مرتبه اول و دوم استفاده می کنیم. در این معادله f,a,c و مجهول u به صورت ضرایب معادله و متغیر تعریف می شوند. C می تواند یک ماتریس ۲\*۲ باشد.

matlab1.ir

3

$$\begin{aligned} \text{Mattab} \quad \text{Jish} \quad \text{Jish} \quad$$

matlab1.ir

4

-

#### حل معادلات ديفرانسيل با مشتقات جزئي (PDE) با نرم افزار Matlab

استاد راهنما : دکتر حمید روان بخش

محمد سرفراز

و ترکیب شرایط مرزی به صورت زیر است:

$$\begin{split} h_{11}u_1 + h_{12}u_2 &= r_1 \\ \vec{n}. \left(c_{11}\nabla u_1\right) + \vec{n}. \left(c_{12}\nabla u_{12}\right) + q_{11}u_1 + q_{12}u_2 &= g_1 + h_{11}\mu \\ \vec{n}. \left(c_{21}\nabla u_1\right) + \vec{n}. \left(c_{22}\nabla u_{12}\right) + q_{21}u_1 + q_{22}u_2 &= g_2 + h_{12}\mu \\ \end{split}$$
Verify the provided of the provided of the pr

ضروری و شرایط نیومن، <mark>شرط طبیعی یا ذاتی</mark> می باشد.

#### تعريف يک مسئله PDE

برای شروع همان طور که قبلا اشاره شد، از GUI یا رابط گرافیکی استفاده می کنیم. مسئله ای که ما قصد داریم آن را حل کنیم، معادله پواسون (abla u = f) می باشد. هندسه این مسئله به صورت quite complex است و شرایط مرزی از نوع دیریخله و نیومن هستند.

با اجرای Matlab در خط فرمان دستور pdetool را وارد می کنیم یا از منوی start گزینه Toolbox و سپس گزینه PDETool GUI و بعد گزینه Partial Differential Equation را انتخاب می کنیم. بعد از لحظاتی GUI به صورت زیر ظاهر می شود:

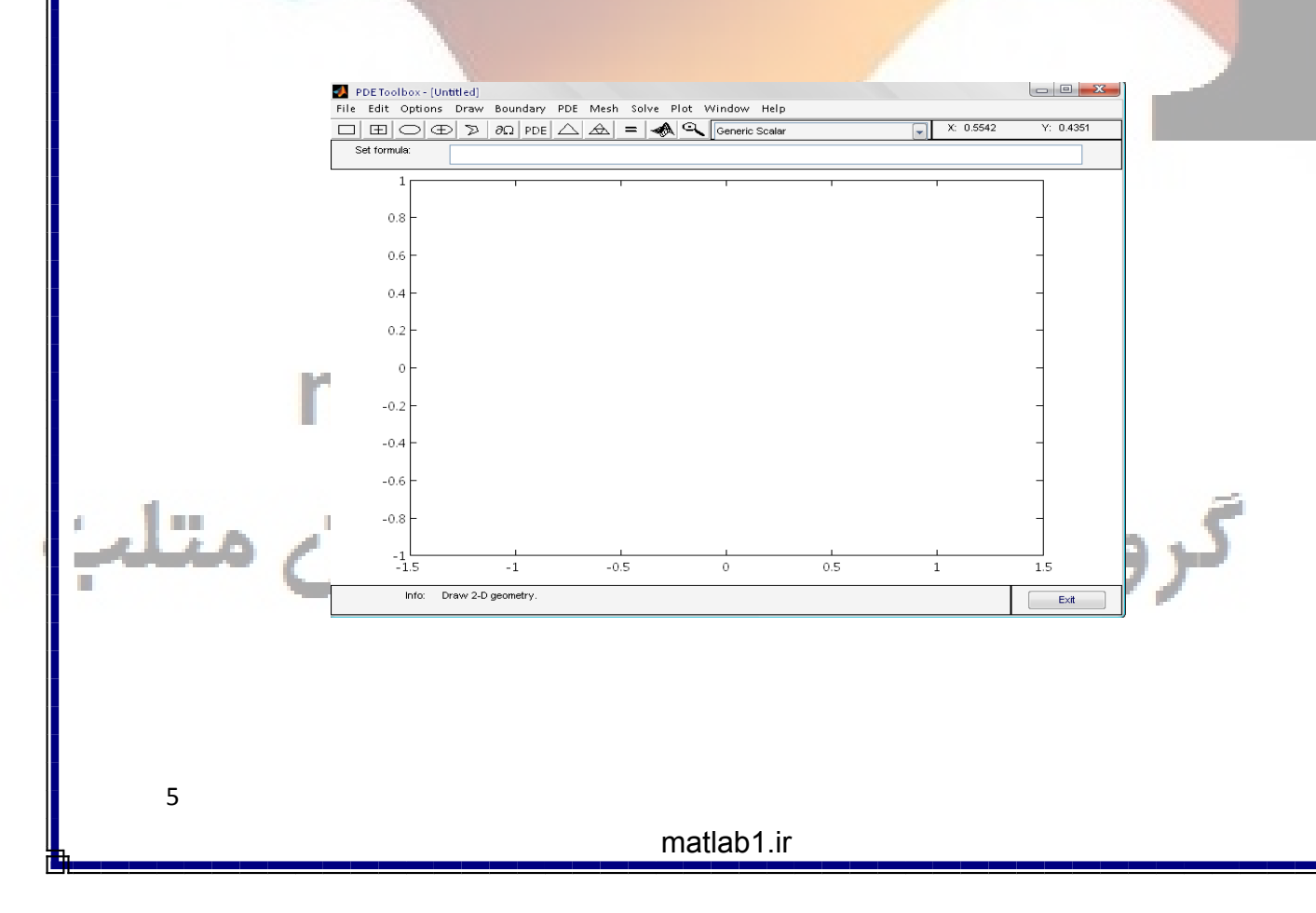

#### حل معادلات دیفرانسیل با مشتقات جزئی (PDE) با نرم افزار Matlab

استاد راهنما : دکتر حميد روان بخش

محمد سرفراز

Grid را از منوی option/grid فعال کنید. همچنین snap را از منوی options فعال نمائید. این گزینه به ترسیم کمک می کند. اولین مرحله، ترسیم هندسه جسم مورد نظر است. GUI تعدادی از اشکال ساده مانند بیضی، مستطیل، دایره و مثلث را دارد. این اشکال برای ایجاد ساختار مدل هندسی یا CGS Model به کار می روند. هر عضو یک برچسب دارد. به عنوان مثال مستطیل اول R<sub>1</sub> و دایره اول cl<sub>1</sub> و ... با انتخاب هر عضو می توان آن را جابجا کرد. از گزینه های copy,cut,clear,delete می توان ویرایش های دلخواه را انجام داد.

|                                       |                       |                              | 1000               |                                       |             |
|---------------------------------------|-----------------------|------------------------------|--------------------|---------------------------------------|-------------|
| 🦺 PDE Toolbox - [Unti                 | tled]                 |                              |                    |                                       |             |
| File Edit Options                     | Draw Boundary P       | DE Mesh Solve Plot           | Window Help        |                                       |             |
| $\Box \blacksquare \bigcirc \oplus )$ | ≥ <u>∂Ω</u> pde △ 4   | 🛆 = 📣 🔍 Gener                | ic Scalar          | X: 1.438                              | Y: -0.4031  |
| Set formula: C1+                      | R1+R2+E1              |                              |                    |                                       |             |
| 1                                     |                       |                              |                    |                                       |             |
|                                       |                       |                              |                    |                                       |             |
| 0.8                                   |                       |                              |                    |                                       |             |
| 0.6                                   |                       |                              |                    |                                       |             |
|                                       |                       |                              |                    | _                                     |             |
| 0.4                                   |                       |                              |                    | · · · · · · · · · · · · · · · · · · · |             |
| 0.2                                   |                       |                              | E1                 |                                       |             |
| 0.2                                   |                       |                              |                    |                                       |             |
| 0                                     |                       |                              |                    |                                       |             |
| 0.2                                   |                       |                              | D1                 |                                       |             |
| -0.2                                  |                       | ; C1 ;                       | 1                  |                                       |             |
| -0.4                                  |                       |                              |                    | · ·                                   |             |
|                                       |                       |                              |                    | D 2                                   |             |
| -0.6                                  |                       |                              |                    | - KZ                                  |             |
| -0.8                                  |                       |                              |                    | · ·                                   |             |
|                                       |                       |                              |                    |                                       |             |
| -1<br>-1.5                            | -1                    | -0.5 0                       | 0.5                | 1                                     | 1.5         |
| Info: Draw                            | and edit 2-D deometry | by using the Draw and Edit m | enu options        |                                       | <b></b>     |
|                                       |                       | ,                            |                    |                                       | EXIL        |
|                                       |                       |                              |                    |                                       |             |
|                                       |                       |                              |                    |                                       |             |
| وضوعات با یکدیگر                      | پیش فرض کلیه ه        | s استفاده کرد. به طور        | سو می توان از hift | خاب دو يا چند عض                      | برای انت    |
| لد وارد کرد، مانند                    | دېگرې در اين في       | +C1)، مي توان مقادير         | ،ند. (R1+R2+E1     | فرمول جمع می شر                       | فىلد وبرايش |
| 5 55                                  |                       |                              |                    |                                       |             |
|                                       |                       |                              |                    | (R1+C1+R                              | 2)-E1       |
|                                       |                       |                              |                    |                                       |             |
| انتحاب کنید. حال                      | ينه Save AS را        | ۱۷۱-۴۱ از منوی ۱۷۱۰ در       | C به عنوان یک ne   | یر دحیرہ مدل <b>D</b> C.              | به منطو     |
| Boundry Ja                            | ین Ω6 و با با انت     | BO ا را استفاده از آرک       | undry Mode         | ميني با تعريف كرد                     | توان شرايط  |

Mode از منوی Boundry ایجاد می کنیم.

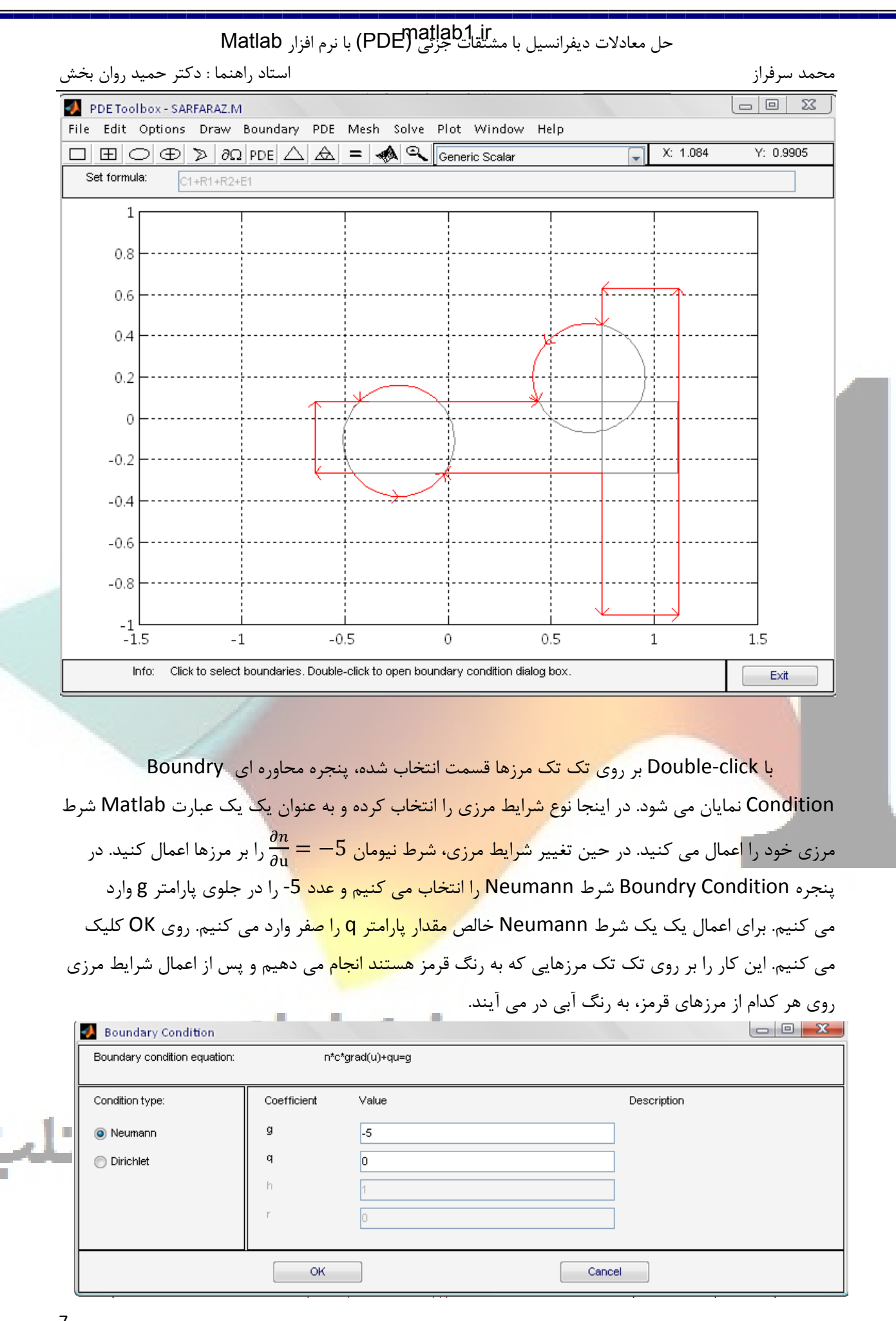

matlab1.ir

7

|                                    | F) با نرم افزار Matlab | حل معادلات دیفرانسیل با مشتقات جزئی DE                      |
|------------------------------------|------------------------|-------------------------------------------------------------|
| ما : دکتر حمید روان بخش            | استاد راهنم            | محمد سرفراز                                                 |
| معادله را مشخص                     | PD از منوی PDE، نوع    | با کلیک بر روی آیکون PDE یا انتخاب E Specification          |
| ضرايب f=10.0 و                     | را انتخاب مي كنيم و    | - abla.(c. abla u)+au=f می کنیم. به عنوان مثال معادله بیضوی |
|                                    |                        | a=0 و c=1.0 را وارد می کنیم.                                |
| PDE Specification Equation: -div(o | s*grad(u))+a*u=f       |                                                             |
| Type of PDE:                       | Coefficient            | Value                                                       |
| Elliptic                           | с                      | 1.0                                                         |
| 🔘 Parabolic                        | a                      | 0.0                                                         |
| Hyperbolic                         | f                      | 10.0                                                        |
| Eigenmodes                         | d                      | 1.0                                                         |
|                                    | ОК                     | Cancel                                                      |
| 1                                  |                        |                                                             |

بالاخره با ایجاد mesh مثلثی از طریق آیکون ∆ یا منوی Mesh>Initailize Mesh ، سطح به قطعات مثلثی تقسیم می شود. اگر نیاز به حل دقیقتری داریم، با انتخاب Refine Mesh از منوی Mesh به مش ریزتر و حل دقیقتر و درعین حال زمان بر می رسیم.

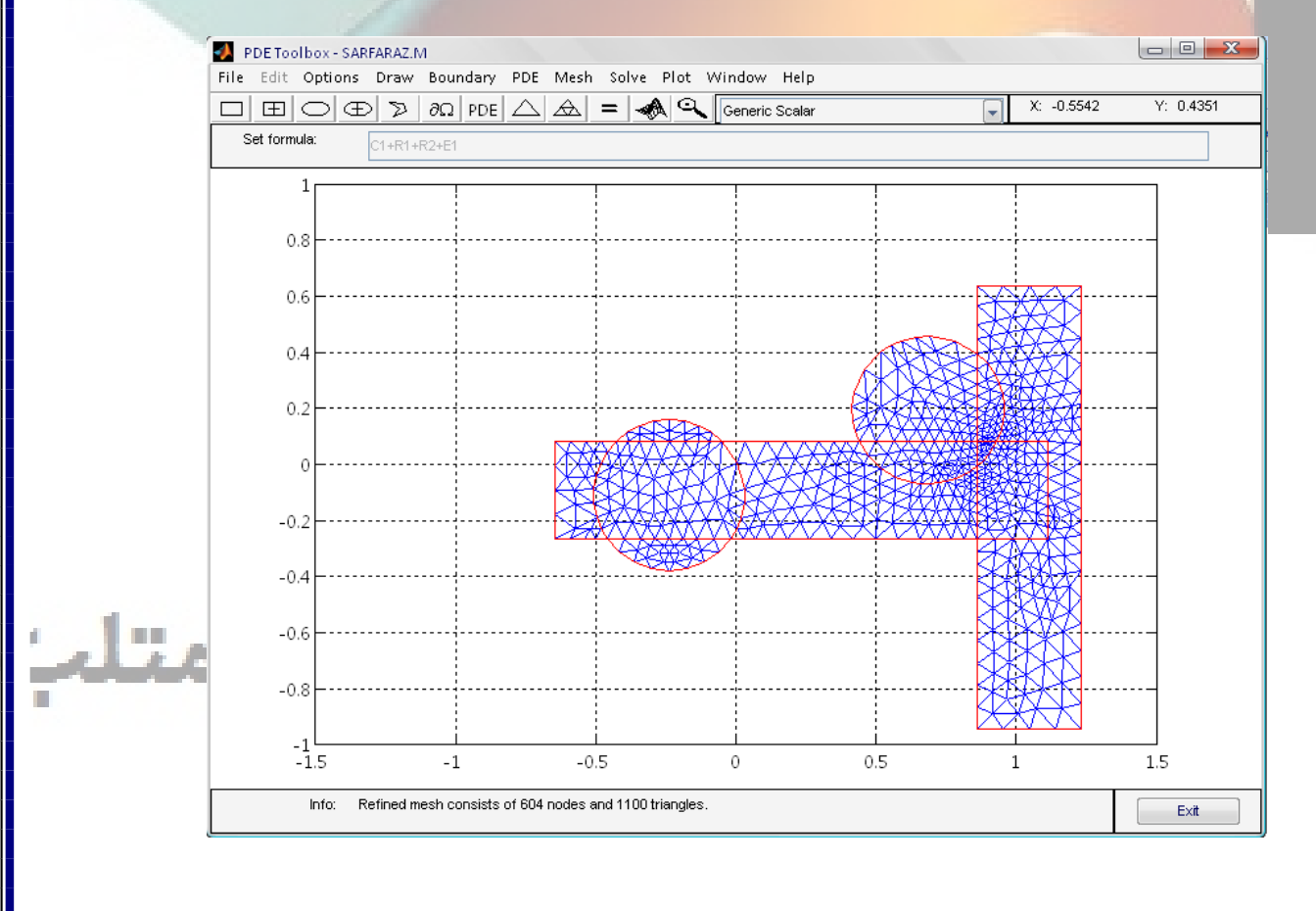

8

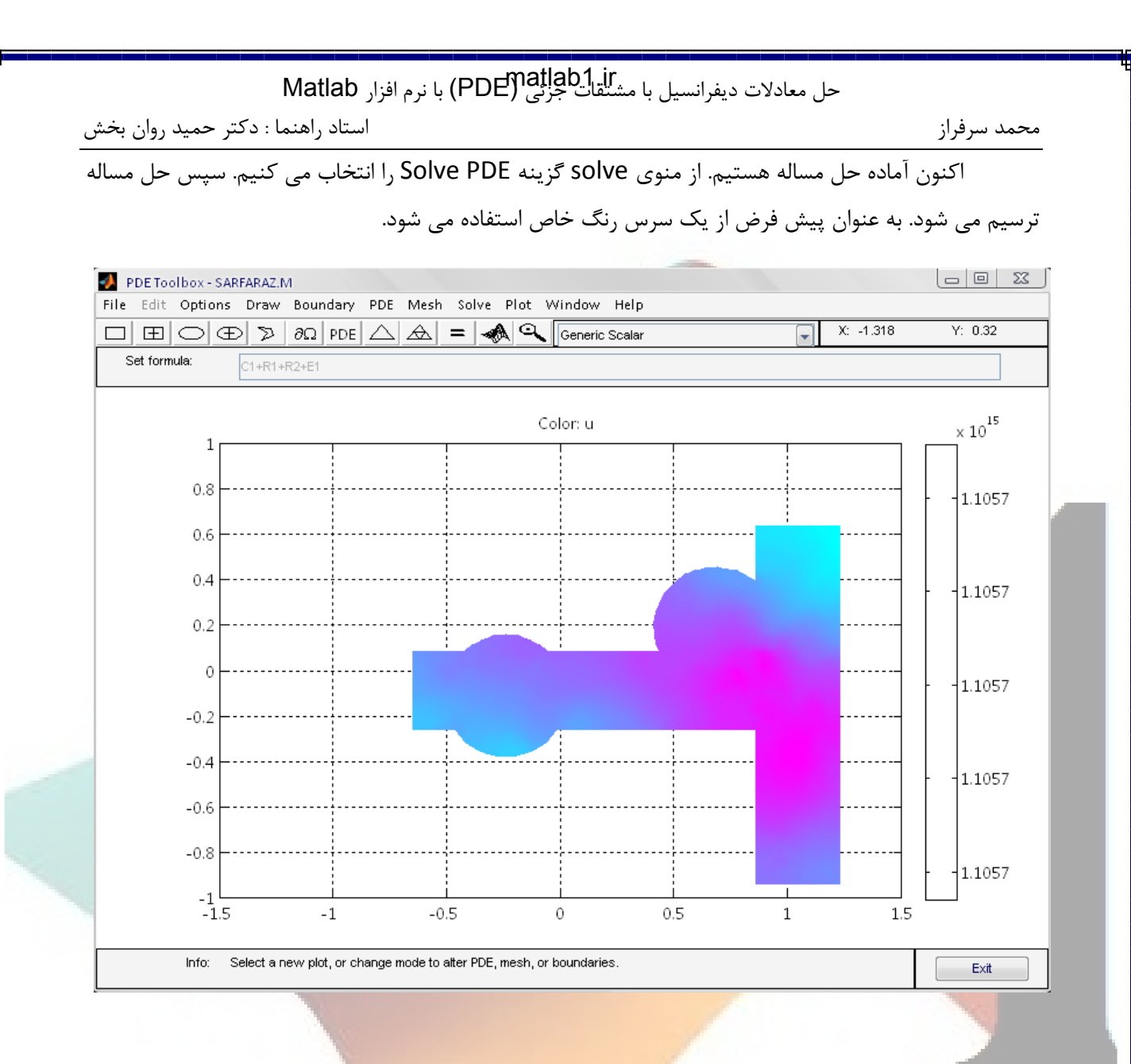

در اینجا روشهای مختلفی برای ترسیم برای کمک به تصور ما از راه حل وجود دارد. از طریق آیکون Plot Selection و یا در قسمت Parameters از منوی Plot به پنجره انتخاب نوع ترسیم می رسیم. انواع متعددی از ترسیم موجودند که تنظیمات دلخواه خود را انجام داده و خارج می شویم و یا با انتخاب plot شکل سه بعدی آن نمایش داده می شود.

|        | A Plot Selection  |                         |              |                    |     |
|--------|-------------------|-------------------------|--------------|--------------------|-----|
|        | Plot type:        | Property:               | User entry:  | Plot style:        |     |
| -      | Color             | u 💌                     |              | interpolated shad. |     |
| 1.12.  | Arrows            | -grad(u)                |              | proportional       | . ? |
| -uus c | Height (3-D plot) | u v                     |              | continuous 💌       | 7   |
|        | Animation         | Options                 |              |                    |     |
|        | Plot in x-y grid  | Contour plot levels: 20 | V Plot solut | tion automatically |     |
|        | Show mesh         | Colormap: cool          |              |                    |     |
|        | Plo               | Clo                     | se           | Cancel             |     |
| 9      |                   |                         |              |                    |     |

matlab1.ir

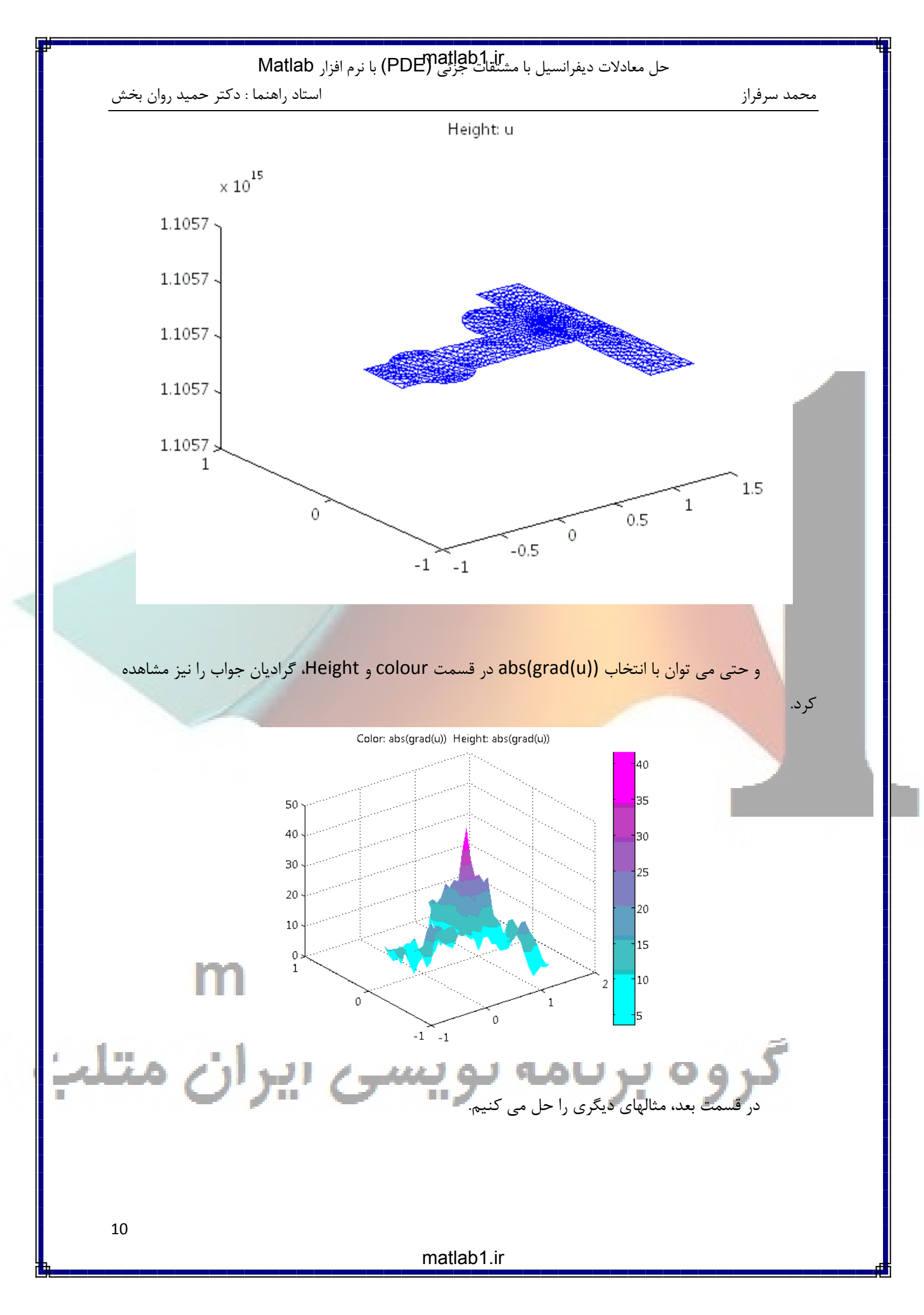

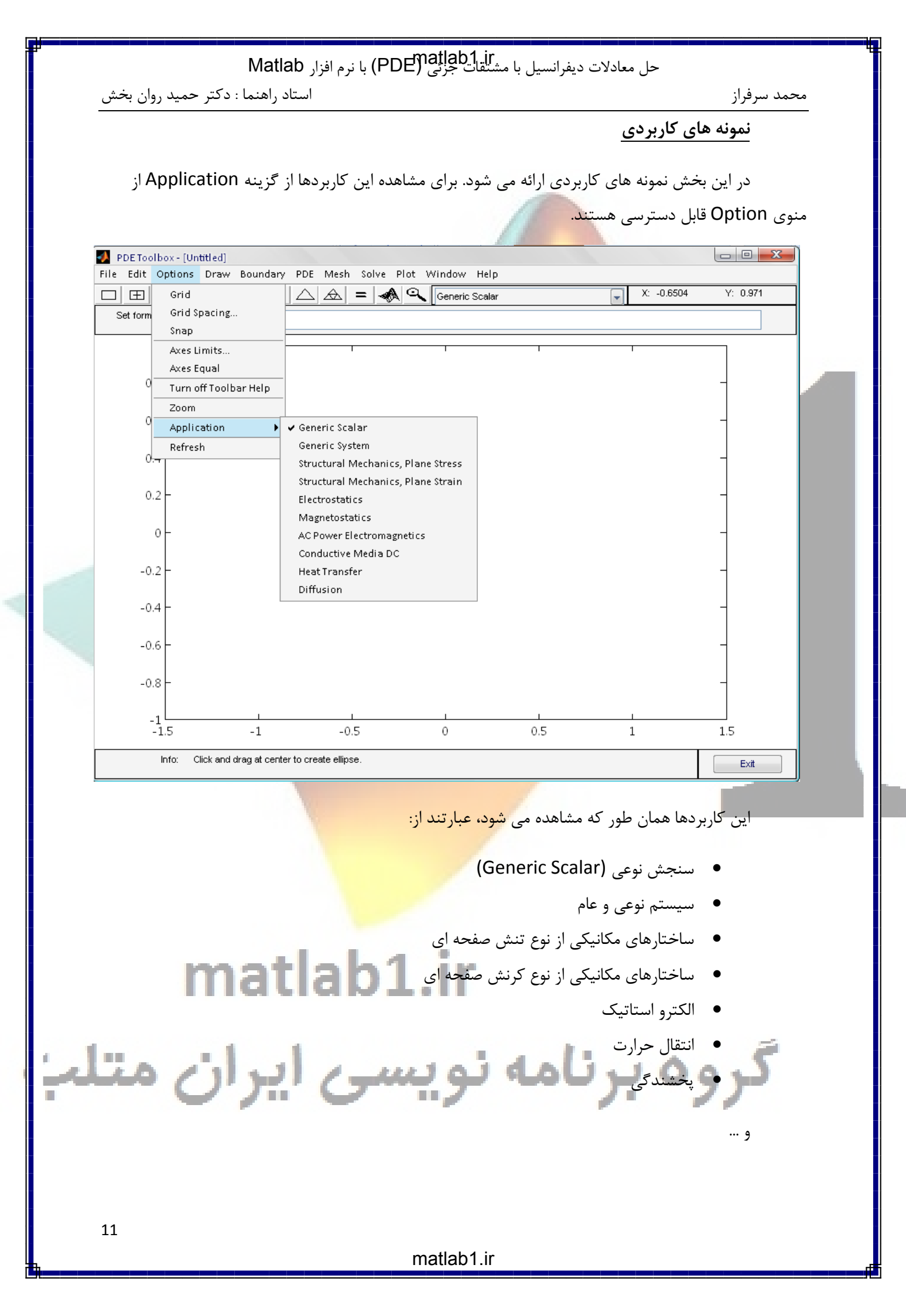

# Matlab محمد سرفراز (PDE) معادلات دیفرانسیل با مشتقات جرایی (PDE) با نرم افزار Matlab د دکتر حمید روان بخش محمد سرفراز استاد راهنما : دکتر حمید روان بخش هنگامی که از یک نمونه کاربردی استفاده می کنیم، ضرایب مربوط به PDE توسط پارامترهای خاص نظیر مدول یانگ در مسائل مکانیکی جایگزین می شوند. این پارامترها با انتخاب گزینه ...Parameters از منوی PDE وارد می شوند. منوی PDE وارد می شوند. ا**نتقال حرارت** یک معادله سهموی می باشد که به صورت زیر است: $\rho C \frac{\partial T}{\partial t} - \nabla . (k \nabla T) = Q + h. (T_{ext} - T)$

 $\Rightarrow$ 

 $\frac{\partial}{\partial x} \left( k \frac{\partial T}{\partial x} \right) + \frac{\partial}{\partial y} \left( k \frac{\partial T}{\partial y} \right) + \frac{\partial}{\partial z} \left( k \frac{\partial T}{\partial z} \right) + q = \rho C_p \frac{\partial T}{\partial t}$ 

- ρ چگالی
- یا C ظرفیت گرمایی  $C_{\rm p}$
- k ضریب انتقال حرارتی
  - q نرخ انتقال گرما
- h فریب انتقال <mark>گرمای جابجایی یا همرفتی</mark>
  - یا  $T_{\infty}$  دمای خارج برحسب کلوین  $T_{
    m ext}$  •

با حل این معادله می توان توزیع دما (T<mark>(x,y</mark>,z را به صورت تابعی از زما<mark>ن</mark> به دست آورد.

این معادله در حالت دائم به یک حالت خاص مع<mark>ادله سهموی ساده می</mark> شود:

 $-\nabla . (k\nabla T) = Q + h. (T_{ext} - T)$ 

### رسانای گرمای دائم و یک بعدی به عنوان مثال انتقال حرارت یک بعدی میله ای به طول ۴ و قطر ۰.۲ متر را در نظر بگیرید. ابتدا GUI را با

تایپ pdetool باز می کنیم. چون ابعاد شکل ما بصورت ۴\*۲.۰ است از طریق منوی options>axis limits مقادیر زیر را وارد می کنیم.

| Matlab                                                                                                    | PDE) با نرم افزار جرتی (PDE) با نرم افزار | <b>1 jr</b><br>دیفرانسیل با مشتقات | حل معادلات                |             |
|----------------------------------------------------------------------------------------------------|-------------------------------------------|------------------------------------|---------------------------|-------------|
| استاد راهنما : دکتر حمید روان بخش                                                                                                    |                                           |                                    |                           | محمد سرفراز |
|                                                                                                    | 📣 Axes Limits                             |                                    |                           |             |
|                                                                                                    | X-axis range:                             | 📝 Auto                             |                           |             |
|                                                                                                    | [-2.5 2.5]                                |                                    | ]                         |             |
|                                                                                                    | Y-axis range:                             | 📝 Auto                             |                           |             |
|                                                                                                    | [-1 1]                                    |                                    |                           |             |
|                                                                                                    | Apply                                     | Close                              |                           |             |
|                                                                                                    |                                           |                                    |                           | _           |
|                                                                                                    |                                           |                                    |                           |             |
|                                                                                                    |                                           |                                    |                           |             |
| م. سیس یک مستطیل 4.0\$ را                                                                                                    | Snap را انتخاب می کنی                     | گزینه های Grid و                   | منوی <mark>Options</mark> | سپس از      |
|                                                                                                    |                                           |                                    | ۔<br>کنیم:                | رسم می      |
| PDE Toolbox - [Untitled]                                                                                                    |                                           |                                    |                           |             |
| File       Edit       Options       Draw       Boundary       PD         □       □       □       □       □       □       □       □       □       □       □       □       □       □       □       □       □       □       □       □       □       □       □       □       □       □       □       □       □       □       □       □       □       □       □       □       □       □       □       □       □       □       □       □       □       □       □       □       □       □       □       □       □       □       □       □       □       □       □       □       □       □       □       □       □       □       □       □       □       □       □       □       □       □       □       □       □       □       □       □       □       □       □       □       □       □       □       □       □       □       □       □       □       □       □       □       □       □       □       □       □       □       □       □       □       □       □       □       □       □ <td< td=""><td>E Mesh Solve Plot Window</td><td>r Help<br/>c Scalar</td><td>X: -2</td><td>Y: 0.8</td></td<> | E Mesh Solve Plot Window                  | r Help<br>c Scalar                 | X: -2                     | Y: 0.8      |
| Şet formula:                                                                                                    |                                           |                                    |                           |             |
|                                                                                                    |                                           |                                    |                           |             |
|                                                                                                    |                                           |                                    |                           |             |
|                                                                                                    |                                           |                                    |                           | _           |
| 0.8                                                                                                    |                                           |                                    |                           |             |
| 0.6                                                                                                    |                                           |                                    |                           |             |
| 0.4                                                                                                    |                                           |                                    |                           |             |
| 0.2                                                                                                    |                                           |                                    |                           |             |
| -2.5 -2 -1.5                                                                                                    | -1 -0.5 0                                 | 0.5 1                              | 1.5 2                     | 2.5         |
|                                                                                                    |                                           |                                    |                           |             |
|                                                                                                    |                                           |                                    |                           |             |
| Info: Draw 2.D geometry                                                                                                    |                                           |                                    |                           |             |
|                                                                                                    | <del>7 4</del>                            |                                    |                           |             |
| . 07.                                                                                                    | ·/                                        |                                    | <b>/</b>                  | //          |
|                                                                                                    |                                           |                                    |                           |             |
|                                                                                                    |                                           |                                    |                           |             |
| 13                                                                                                    |                                           |                                    |                           |             |
| B                                                                                                    | matlab                                    | 1.ir                               |                           |             |

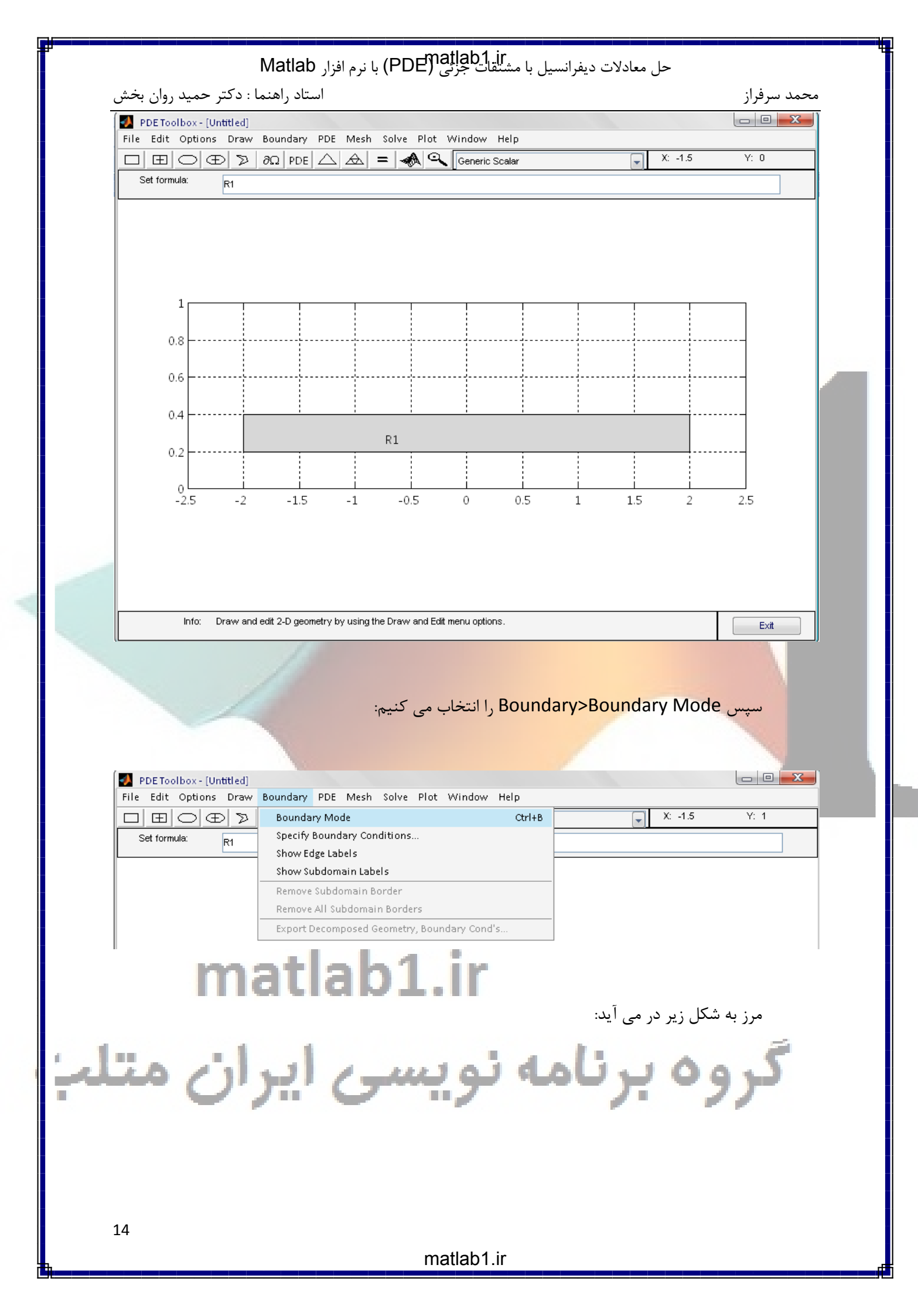

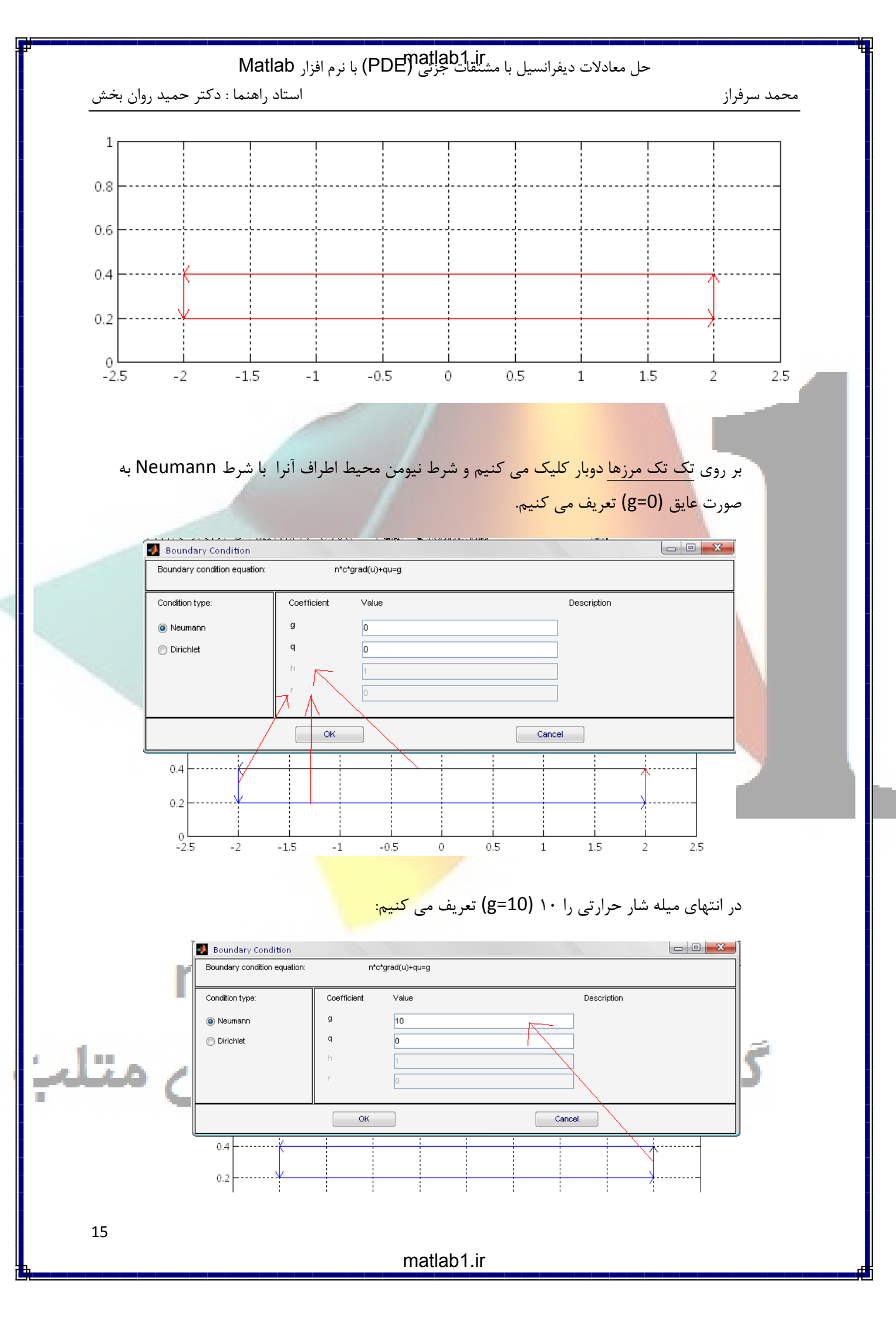

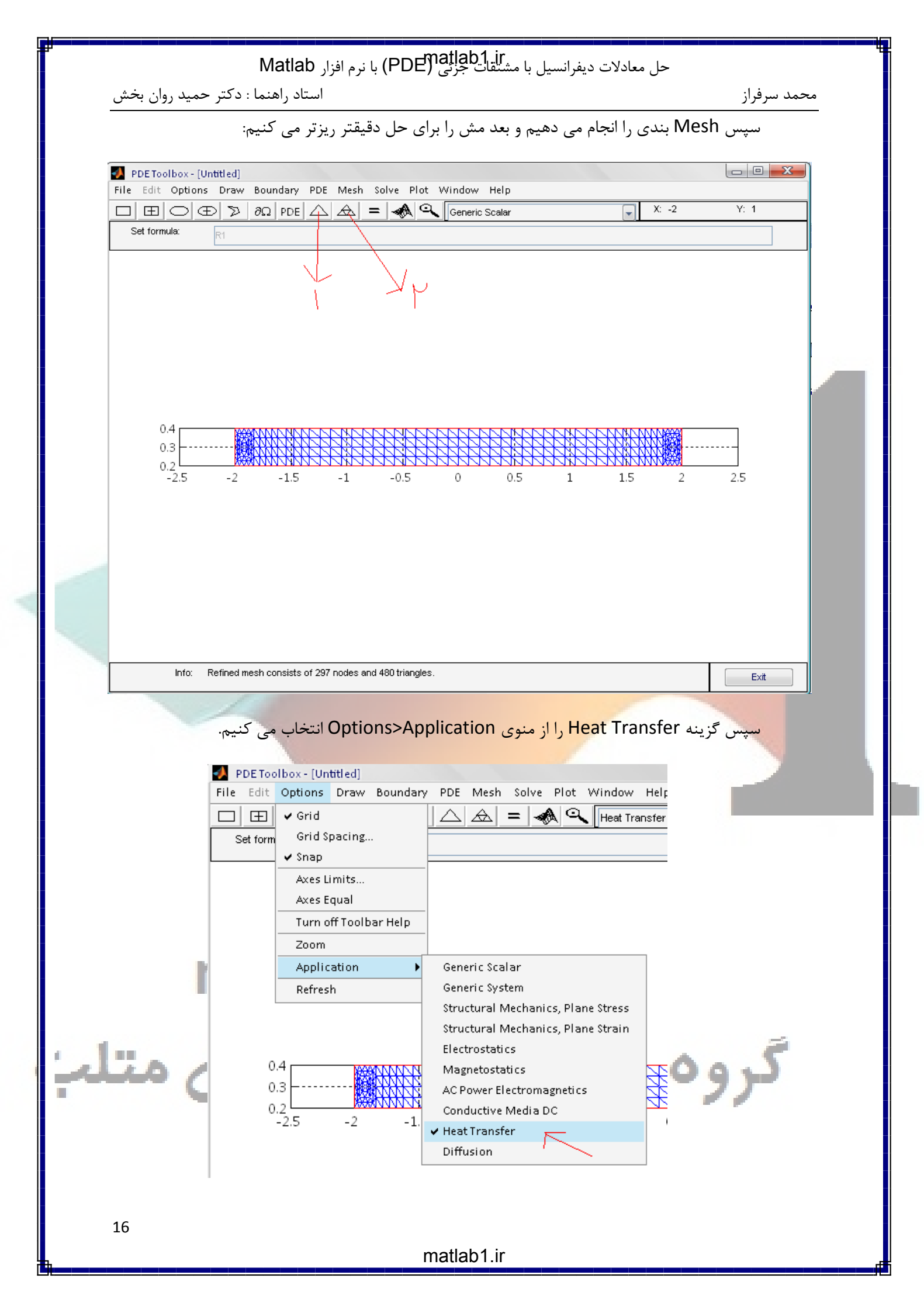

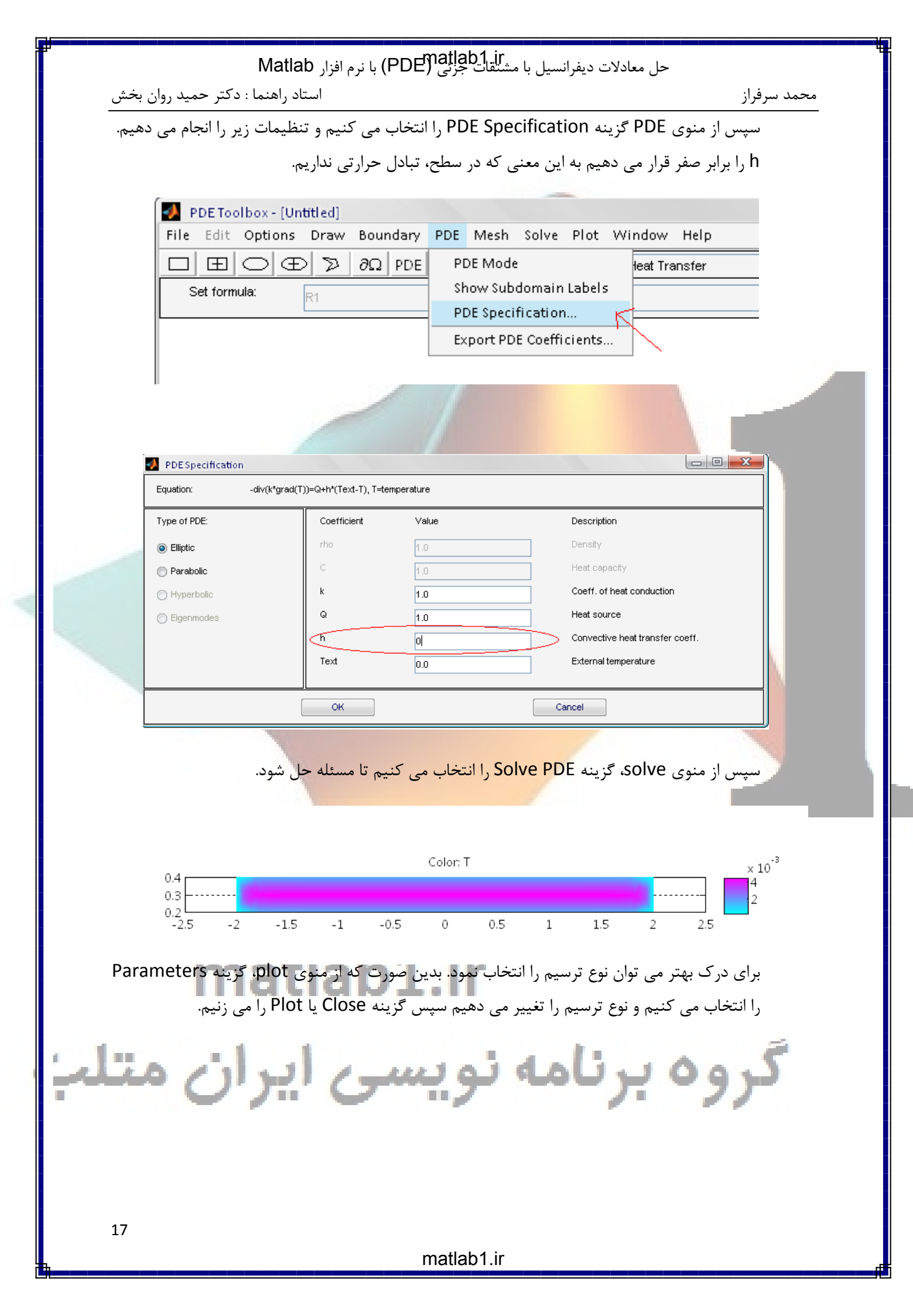

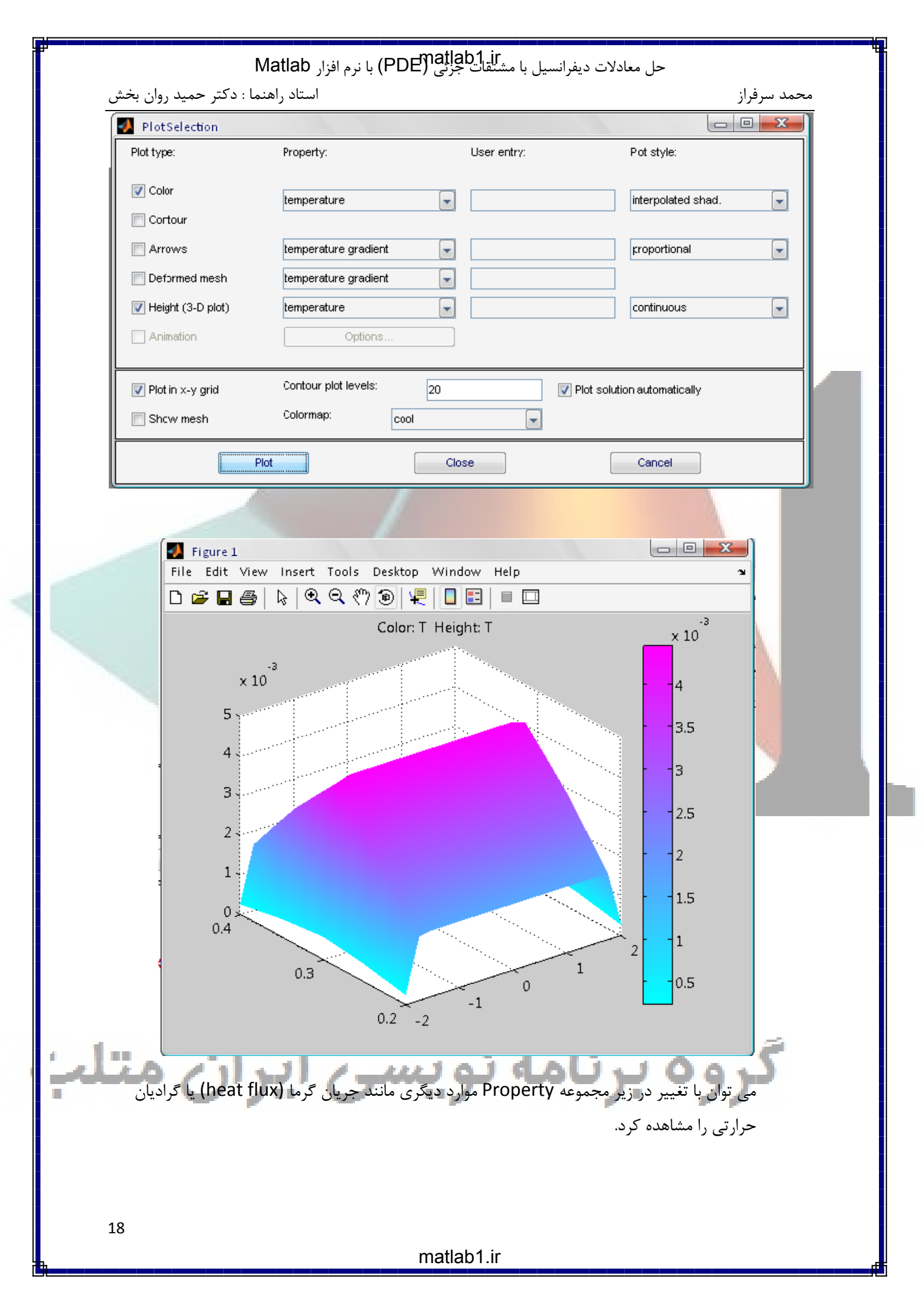

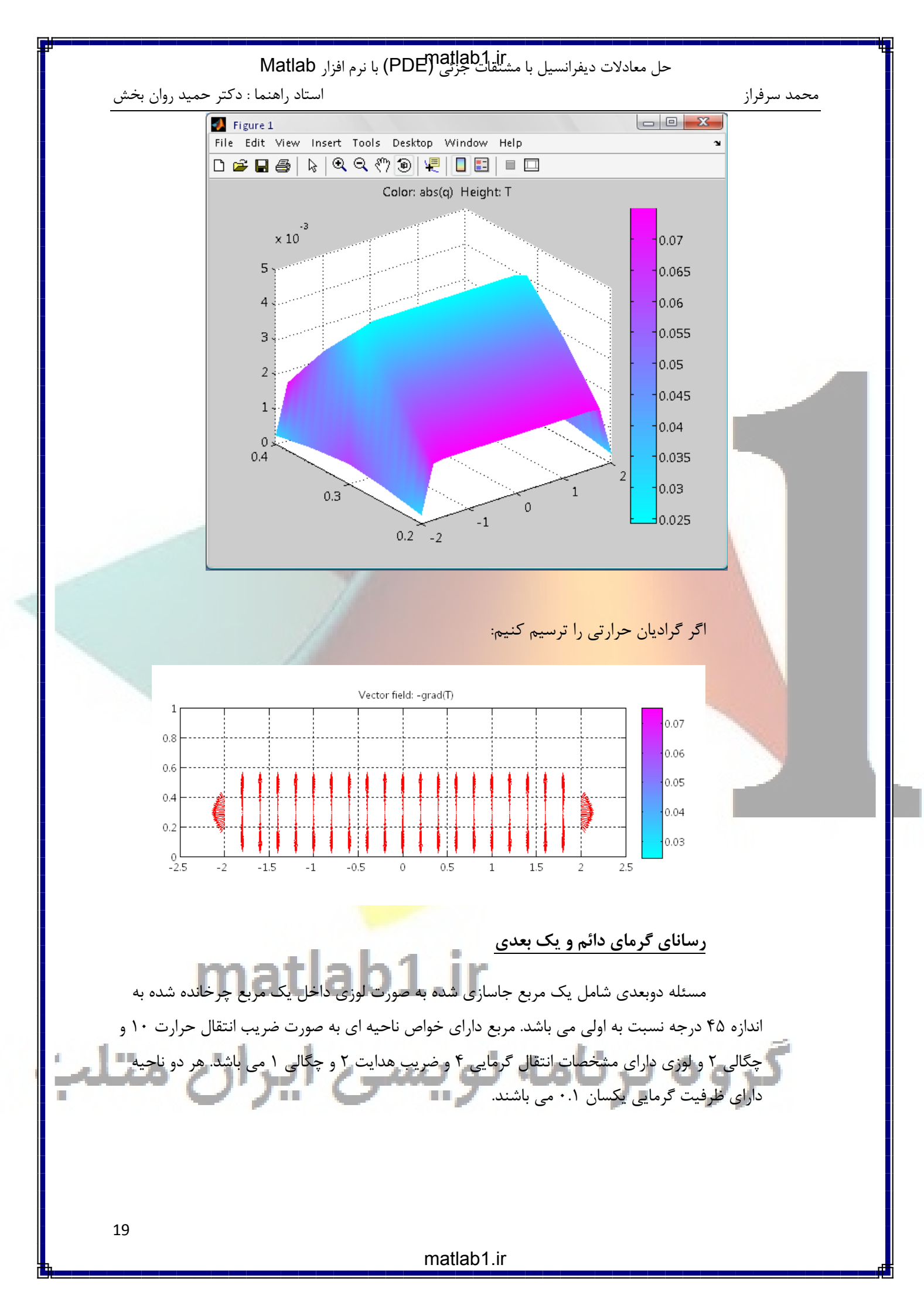

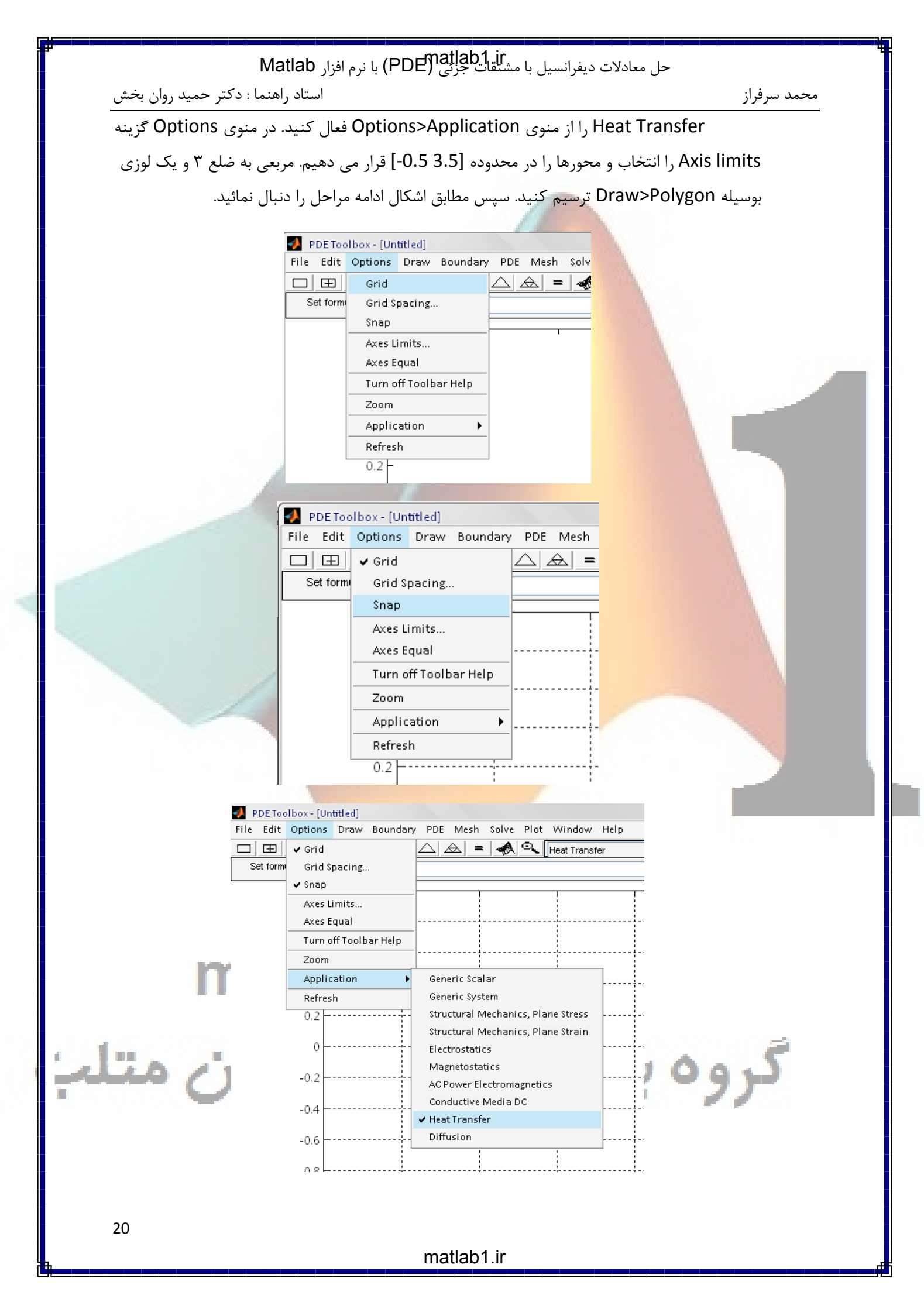

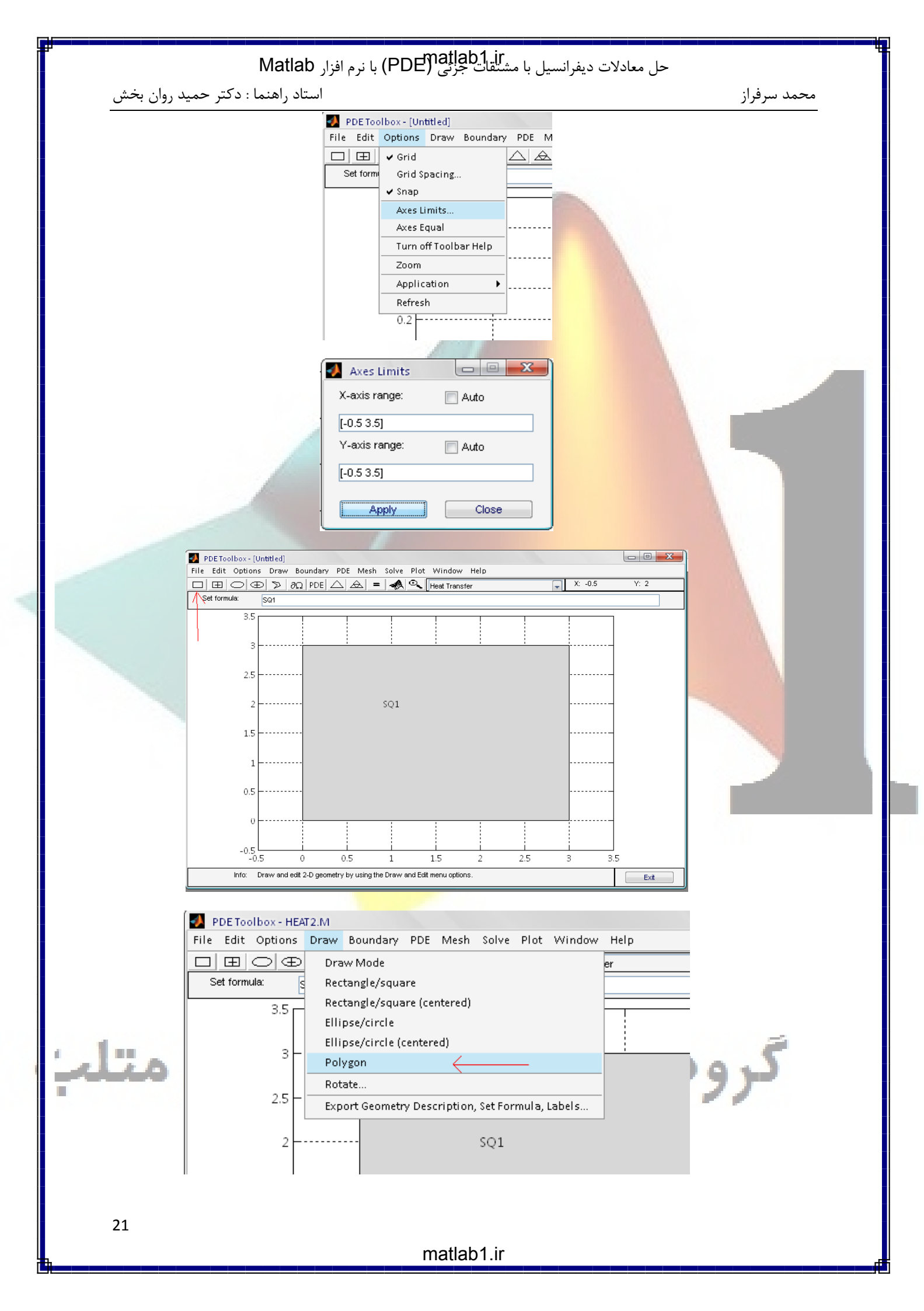

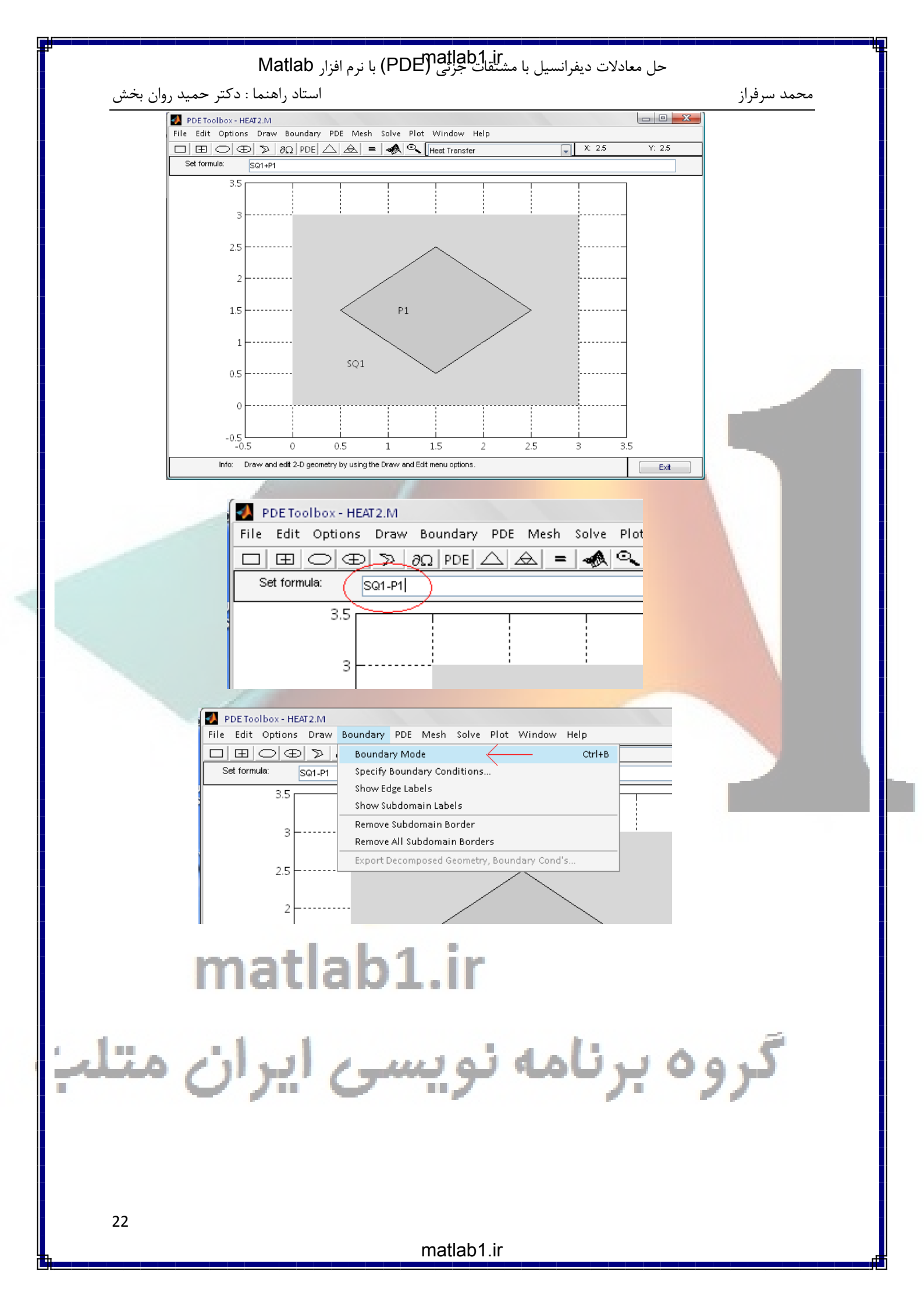

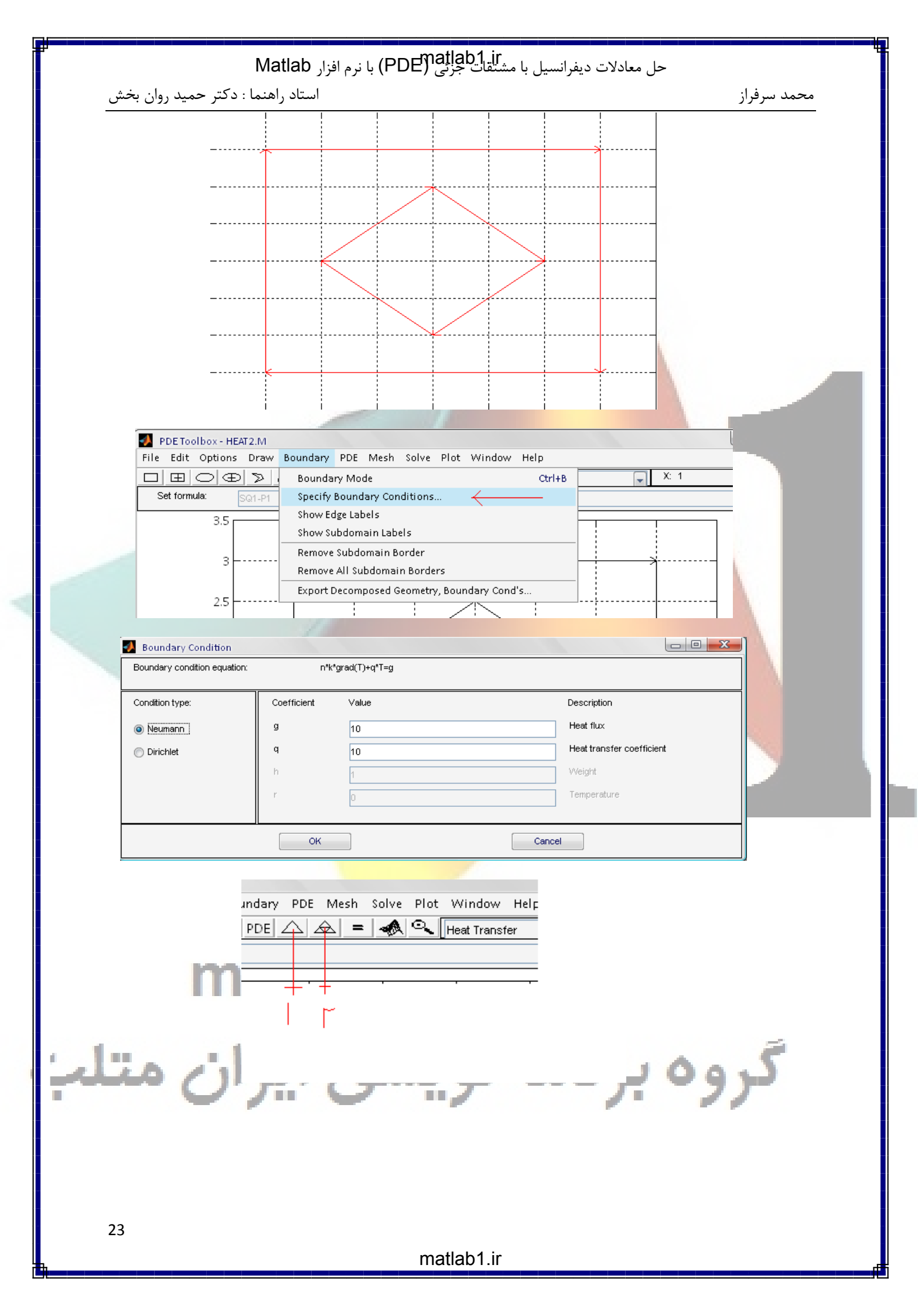

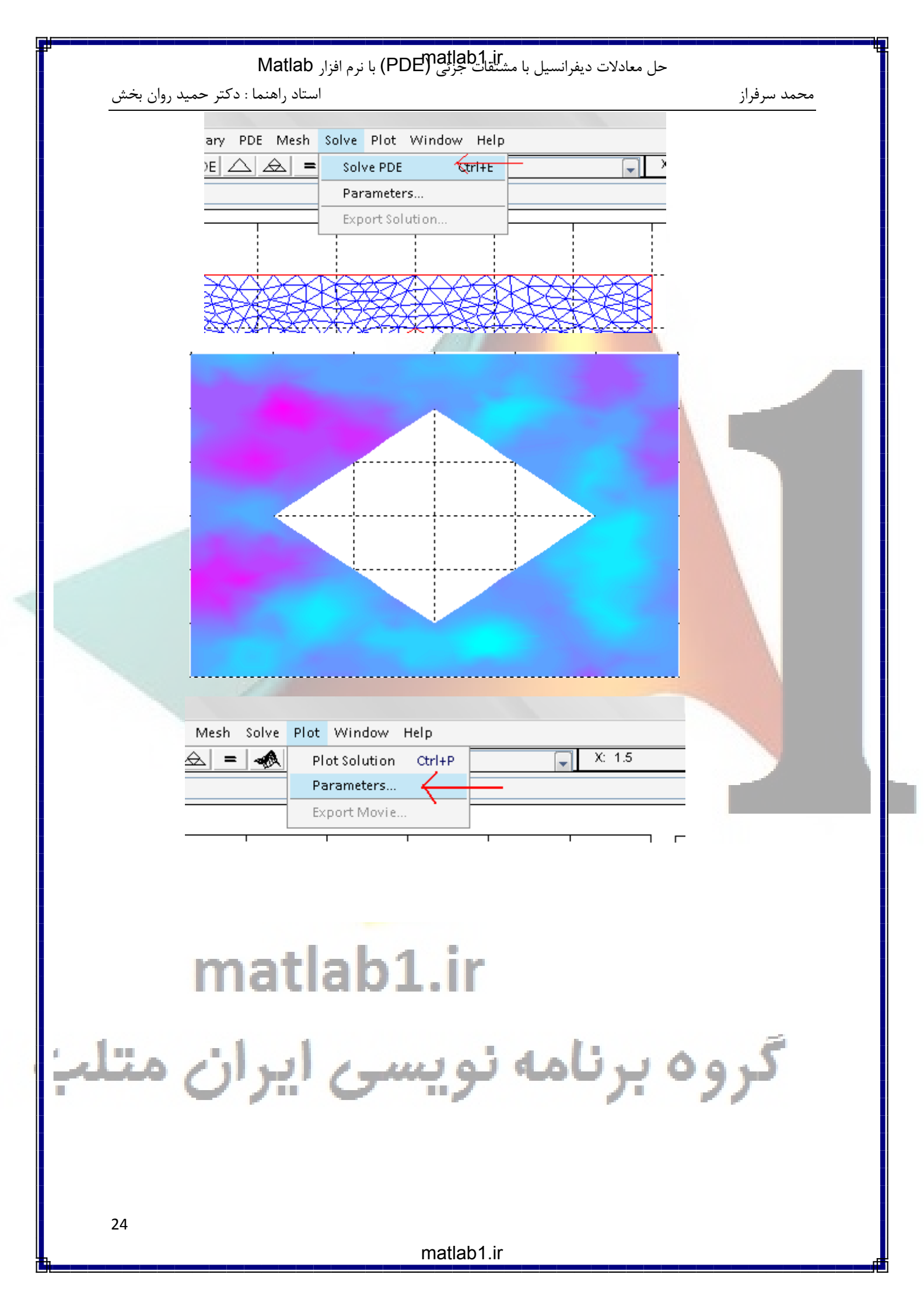

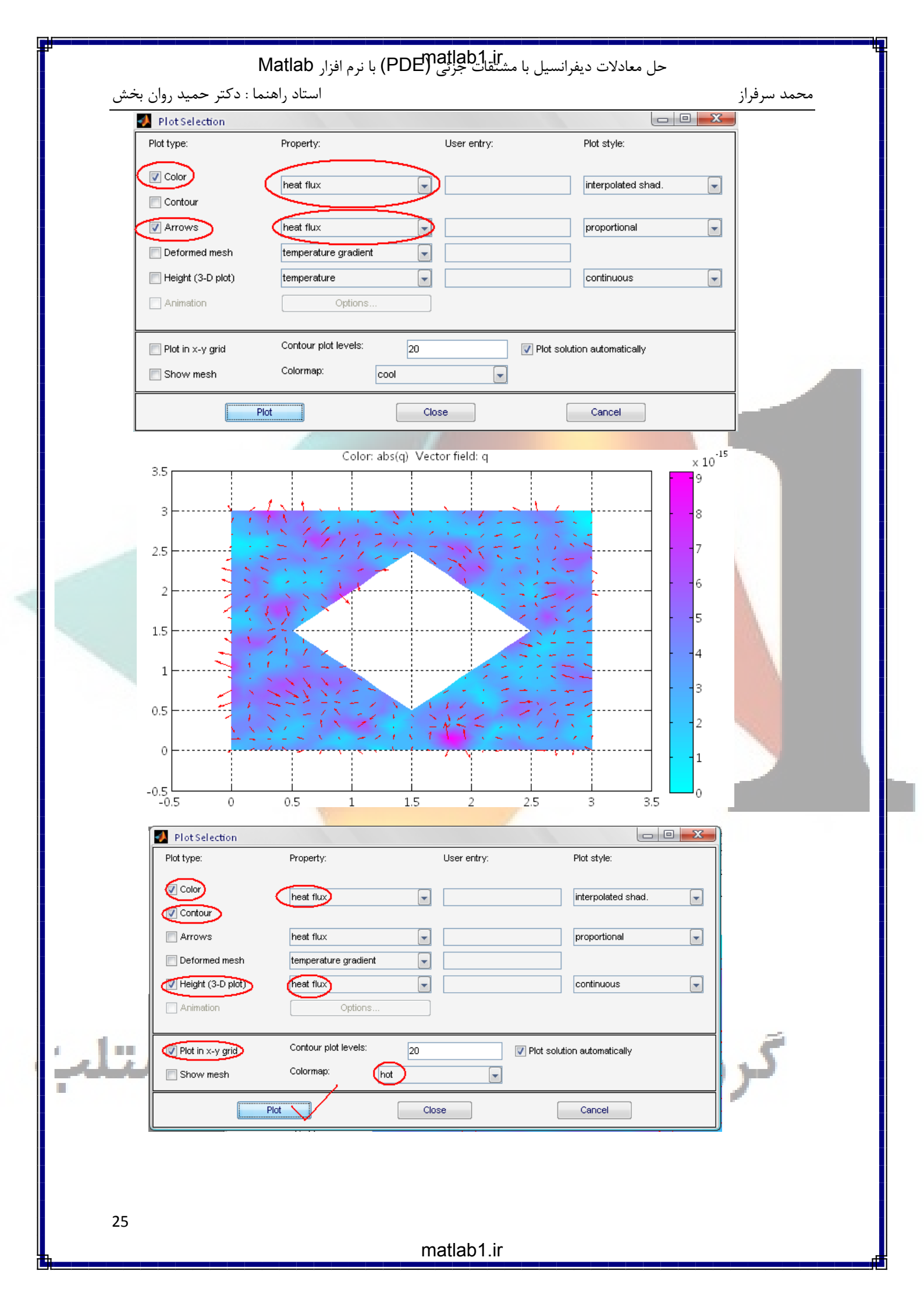

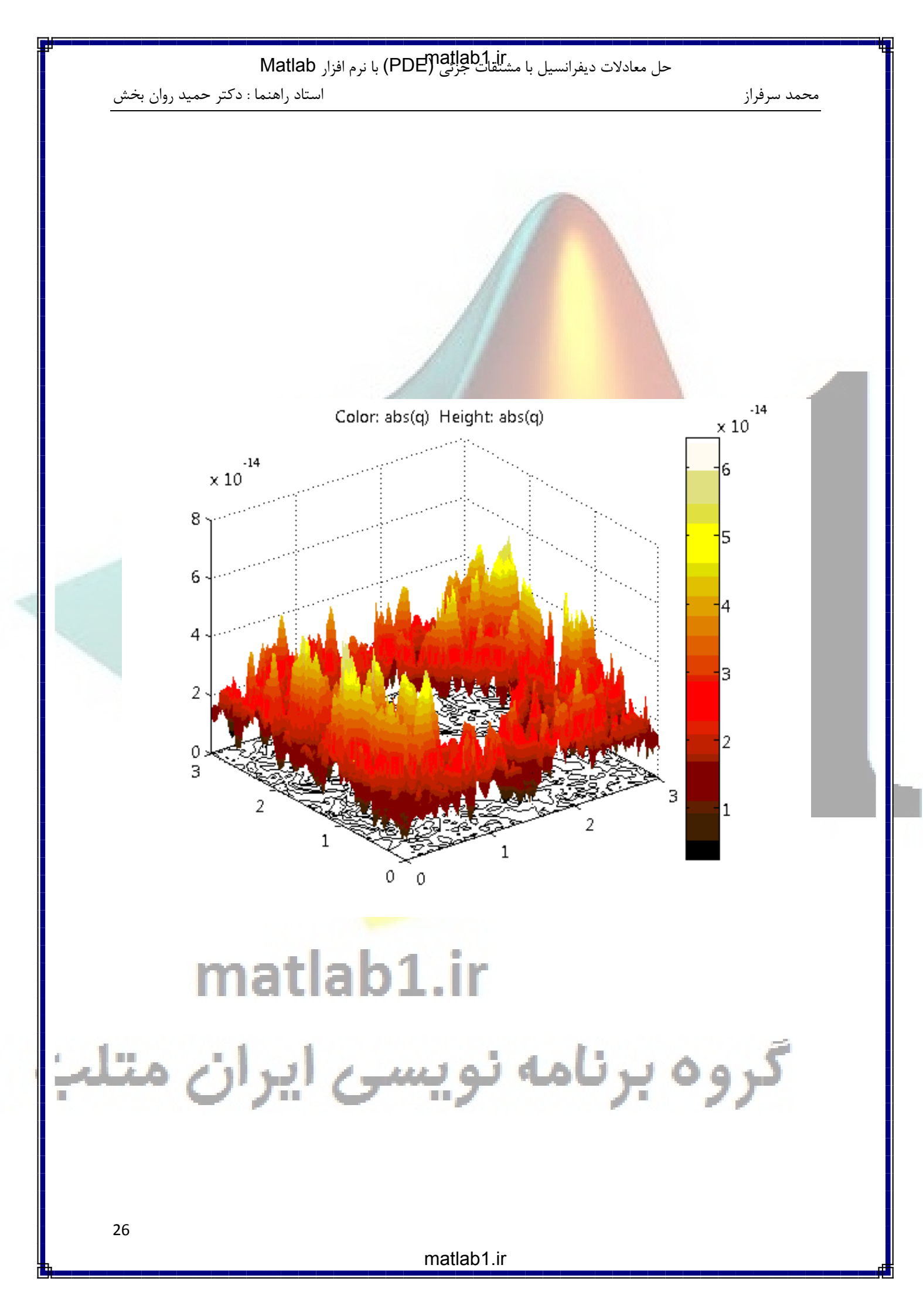

| حل معادلات ديفرانسيل يا مشتقات جزئي (PDE) يا نرم افزار Matlab                                                                                                    | 4 |
|----------------------------------------------------------------------------------------------------|---|
| محمد سرفراز                                                                                                    |   |
| عبور جربان سيال از رک زانا (اوله هوگرا)                                                                                                    |   |
|                                                                                                    |   |
| اگر سیال غیرچرخشی باشد، بردار سرعت۷ برحسب گرادیان پتانسیل مجهول U بیان می شود.                                                                                                    |   |
| مساله را بدین صورت بیان می کنیم که رابطه ۷ و u به صورت v=grad(u) می باشد. چون چگالی ثابت                                                                                                    |   |
| است درنتیجه div(v)=0 می باشد. پس ما نیاز به حل معادله div(grad(u))=0 خواهیم داشت.                                                                                                    |   |
| ابتدا از من <mark>وی Options گزینه های Grid و Snaps را فع</mark> ال می کنیم. سپس از منوی                                                                                                    |   |
| Options گزینه Axes limits را انتخاب می کنیم و حدود زیر را برای محورها انتخاب می کنیم:                                                                                                    |   |
| 🛃 Axes Limits 🗖 🗖 💌                                                                                                    |   |
| X-axis range: 📄 Auto                                                                                                    |   |
| [0 1]                                                                                                    |   |
| Y-axis range: Auto                                                                                                    |   |
| [0 0.5]                                                                                                    |   |
|                                                                                                    |   |
| Appiy Close                                                                                                    |   |
| the state of the state of the |   |
|                                                                                                    |   |
| می لییم.                                                                                                    |   |
| PDE Toolbox- [Untitled]  File Edit Options Draw Boundary PDE Mesh Solve Plot Window Help                                                                                                    |   |
| □ ED ○ CD ≫ ∂Ω PDE △ A = A Q Generic Scalar                                                                                                    | L |
| 0.5                                                                                                    |   |
| 0.45                                                                                                    |   |
| 0.4                                                                                                    |   |
| 0.35                                                                                                    |   |
| 0.3                                                                                                    |   |
| 0.25                                                                                                    |   |
| 0.2                                                                                                    |   |
| 0.15                                                                                                    |   |
| 0.1                                                                                                    |   |
| 0.05 P1                                                                                                    |   |
|                                                                                                    |   |
| Info: Draw and edit 2-D geometry by using the Draw and Edit menu options.                                                                                                    |   |
|                                                                                                    |   |
|                                                                                                    |   |
|                                                                                                    |   |
|                                                                                                    |   |
| 27                                                                                                    |   |
| matlab1.ir                                                                                                    |   |

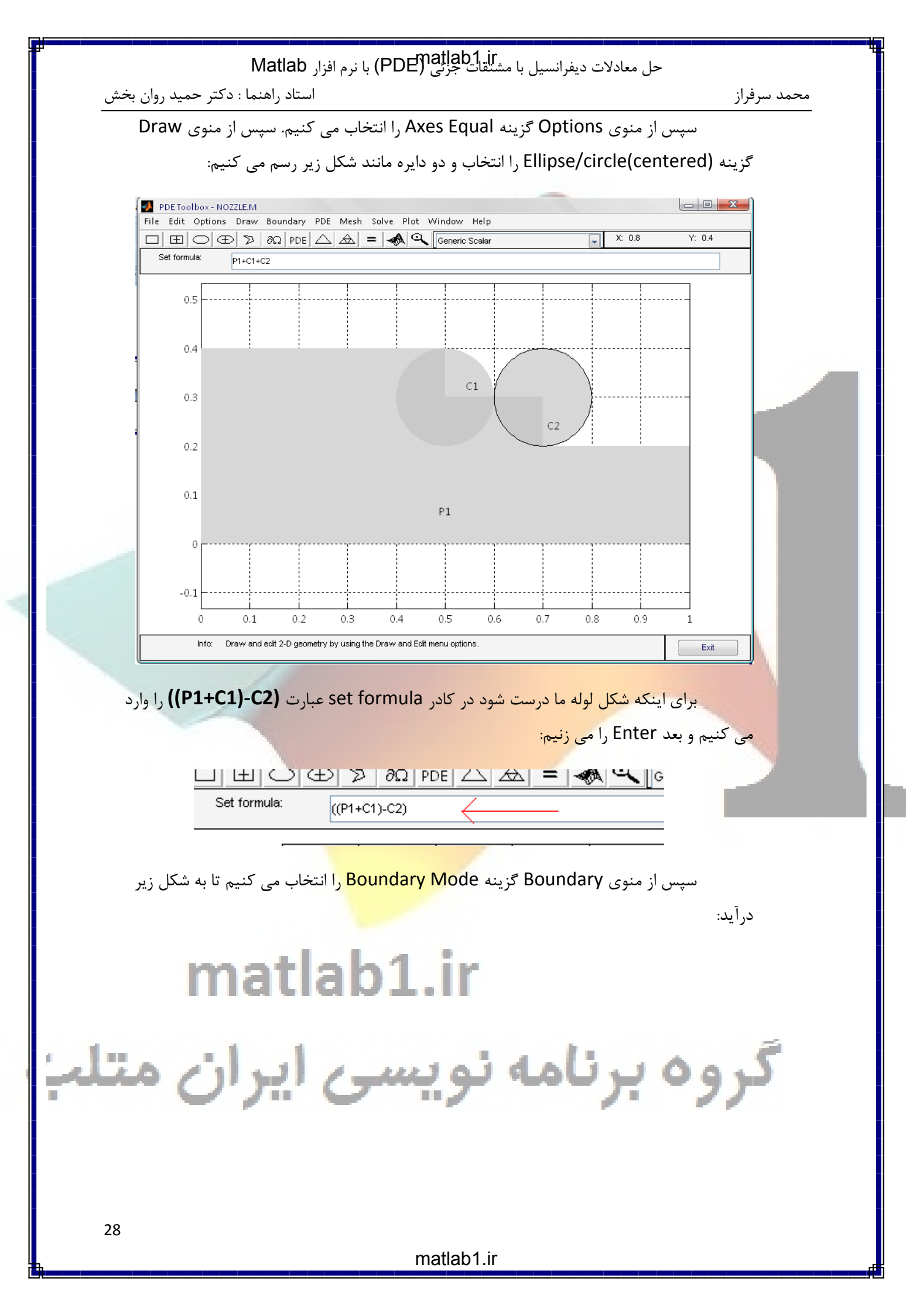

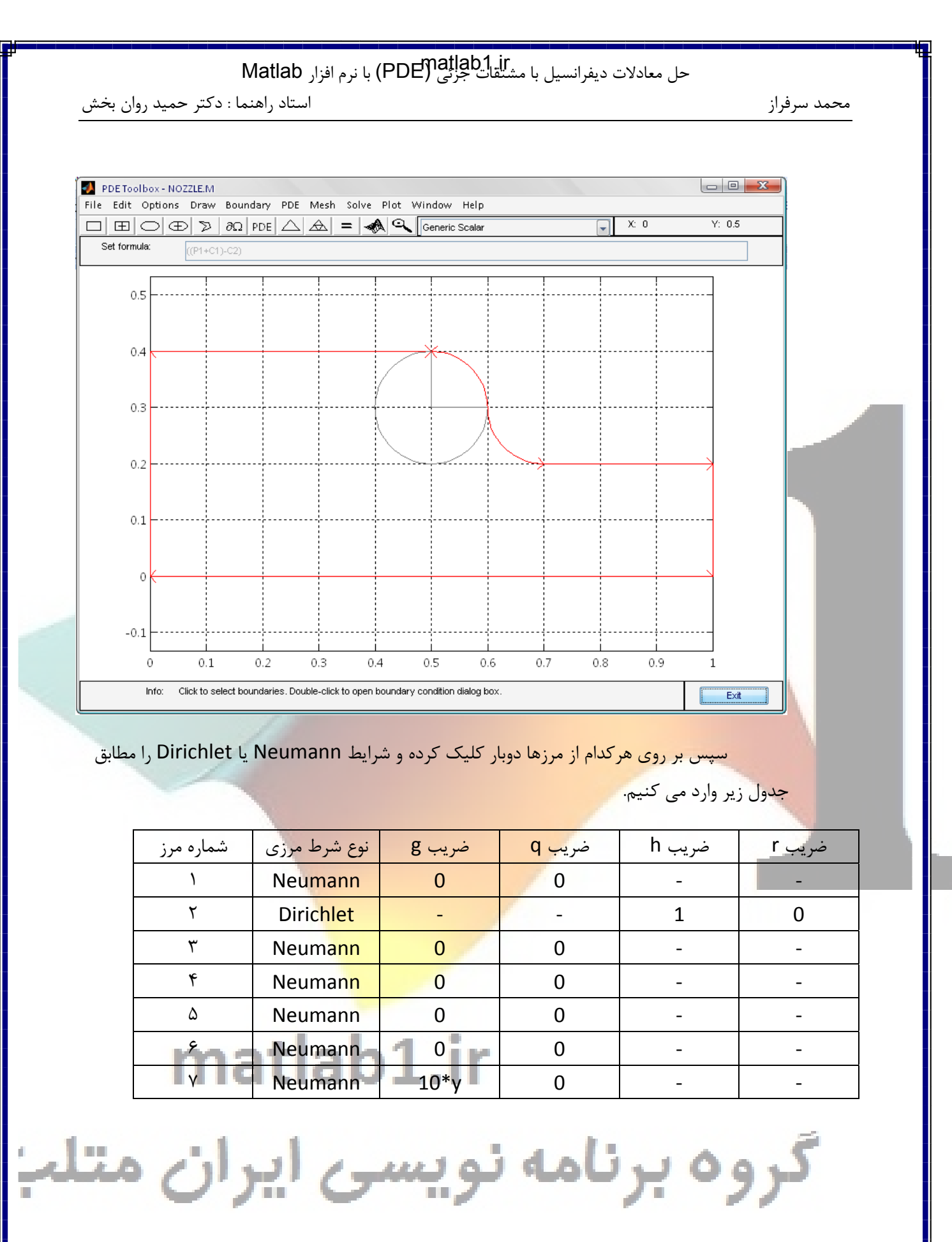

|                              | فرار Matlab        | جل معادلات ديفرانسيل يا مشتقات جرين (PDE) يا ندم ا                      |             |
|------------------------------|--------------------|-------------------------------------------------------------------------|-------------|
| : دکتر حمید روان بخش         | رر<br>استاد راهنما |                                                                         | محمد سرفراز |
|                              |                    | به عنوان مثال برای مرز شماره ۲:                                         |             |
|                              |                    |                                                                         |             |
| Boundary Condition           |                    |                                                                         | ×           |
| Boundary condition equation: | n*c*               | grad(u)+qu=g                                                            |             |
| Condition type:              | Coefficient        | Value Description                                                       |             |
| Neumann                      | g                  | 10*y                                                                    |             |
| O Dirichlet                  | q<br>h             |                                                                         |             |
|                              | r                  |                                                                         |             |
|                              |                    |                                                                         |             |
|                              | ОК                 | Cancel                                                                  |             |
| <u></u>                      |                    |                                                                         | _           |
| تنظیمات زیر را وارد          | ب می کنیم و        | سپس از منوی PDE Specification گزینه PDE Specification را انتخار         |             |
| <b>۱</b> به این دلیل ظاهر    | ت برسيم. ترم ا     | یم ت <mark>ا به معادله مورد نظر که همان div(y*grad(u))=0- است</mark>    | می کن       |
| ہے می کنیم.                  | ہے لولہ را بررد    | ی <mark>ت که جریان را موازی محور xها</mark> در نظر می گیریم و نیمه بالا | شدہ اس      |
|                              |                    |                                                                         |             |
| PDE Specification            |                    |                                                                         | <u> </u>    |
| Equation: -div(c*            | grad(u))+a*u=f     |                                                                         |             |
| Type of PDE:                 | Coefficien         | t Value                                                                 |             |
| Elliptic                     | <u> </u>           | <u>v</u>                                                                |             |
| Parabolic                    | a t                |                                                                         |             |
|                              | d                  | 1.0                                                                     |             |
|                              |                    |                                                                         |             |
|                              | ОК                 | Cancel                                                                  |             |
|                              |                    |                                                                         | _           |
| F را آن قدر انتخاب می        | Refine Mes         | حال از منوی Mesh Mode گزینه Mesh Mode و بعد گزینه h                     |             |
| مي كنيم.                     | Sol را انتخاب      | ا به دقت مطلوب برسیم. حال از من <mark>وی Solve گزینه ve PDE</mark>      | کنیم ت      |
|                              |                    |                                                                         |             |
|                              |                    |                                                                         |             |
|                              |                    |                                                                         |             |
| 100                          | atla               | h1 ir                                                                   |             |
|                              | auc                | 1D T 11                                                                 |             |
|                              |                    |                                                                         |             |

گروه برنامه نویسی ایران متلب

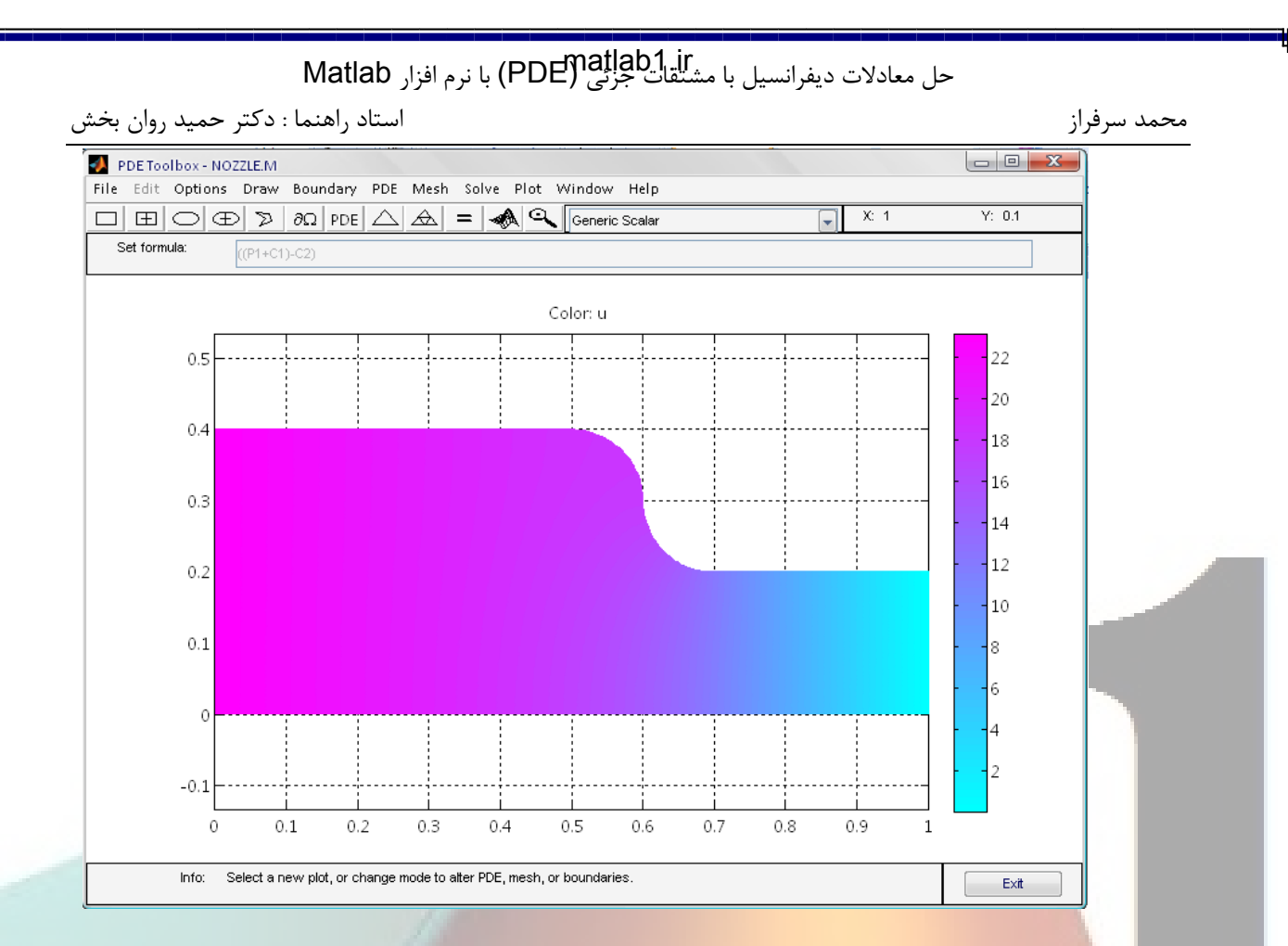

تصویر مقدار U که همان پتانسیل است را نشان می دهد که با توجه به مقدار مشخص شده برای هر رنگ در سمت راست، مقدار U در هر قسمت از لوله معین است. به طور مثال مقدار پتانسیل در قسمت بالای لوله بیشترین مقدار خود یعنی ۲۲ می باشد و در قسمتی که لوله باریک می شود، کمترین مقدار خود را دارد.

همان طور که می دانیم ر<mark>ابطه پتانسیل با سرعت رابطه ای معکوس</mark> است و سرعت همان گرادیان پتانسیل است. برای مشاهده تغییرات سر<mark>عت از منوی Plot گزینه Parameters</mark> را انتخاب و تغییرات زیر را اعمال می کنیم.

## matlab1.ir گروہ برنامہ نویسی ایران متلب

|                                                                                                    |                            |                          |                          | لد سرفرار     |
|----------------------------------------------------------------------------------------------------|----------------------------|--------------------------|--------------------------|---------------|
| Plot Selection                                                                                                    | Duranata                   |                          | Distanta                 |               |
| Plot type:                                                                                                    | Property:                  | User entry:              | Plot style:              |               |
| Color                                                                                                    | abs(grad(u))               |                          | interpolated sha         | d. 💌          |
| Contour                                                                                                    |                            |                          |                          |               |
| Arrows                                                                                                    | -grad(u)                   |                          | proportional             |               |
| Deformed mesh                                                                                                    | -grad(u)                   |                          |                          |               |
| Height (3-D plot)                                                                                                    | u                          |                          | continuous               |               |
| Animation                                                                                                    | Options                    |                          |                          |               |
|                                                                                                    | Contour plot levels:       |                          |                          |               |
| Show mesh                                                                                                    | ,<br>Colormap:             |                          |                          |               |
|                                                                                                    |                            |                          |                          |               |
| P                                                                                                    | lot                        | Close                    | Cancel                   |               |
|                                                                                                    | 1                          | 1                        |                          |               |
|                                                                                                    |                            |                          | ی دکمه Plot را می زنیم   | سپس           |
| E Toolbox - NOZZLE.M                                                                                                    |                            |                          |                          |               |
| dit Options Draw Bounda                                                                                                    | ry PDE Mesh Solve F        | Plot Window Help         |                          | 16.05         |
| $\frac{\pm}{10} \frac{(1+1)}{(1+1)} \frac{2}{10} \frac{1}{10} \frac{1}{10} 1$ |                            | Generic Scalar           | ×. 0.1                   | 1. 0.5        |
|                                                                                                    |                            |                          |                          |               |
|                                                                                                    | c                          | olor: abs(grad(u))       |                          |               |
| 0.5                                                                                                    |                            |                          |                          | 50            |
|                                                                                                    |                            |                          |                          | 45            |
| 0.4                                                                                                    |                            |                          |                          | 40            |
| 0.3                                                                                                    |                            |                          |                          | 35            |
|                                                                                                    |                            |                          |                          | -30           |
| 0.2                                                                                                    |                            |                          |                          |               |
|                                                                                                    |                            |                          |                          | - 25          |
| 0.1                                                                                                    |                            |                          |                          | 20            |
| 0                                                                                                    |                            |                          |                          | 15            |
| Ĩ                                                                                                    |                            |                          |                          | - 10          |
| -0.1                                                                                                    |                            |                          |                          | _             |
| 0 0.1                                                                                                    | 0.2 0.3 0.4                | 0.5 0.6 0.7              | 0.8 0.9 1                | >             |
| Info: Click and drag at per                                                                                                    | rimeter to create ellipse. |                          |                          | Evit          |
|                                                                                                    |                            |                          |                          |               |
| الخ ما                                                                                                    | ی ایر                      | ، <b>نویس</b>            | برناما                   | گروہ          |
|                                                                                                    | ن لوله سرعت تمبريا         | را بیان می حند. در بالای | ر نیز همان نکته مدنور .  | ا مودار       |
| ین مقدار و در قسمت<br>اور است از منابع از                                                                                                    | ontour !                   | .  I · ≠I                |                          |               |
| ن مقدار و در قسمت<br>CC را ببینیم از منوی از                                                                                                    | ت و سطح ontour             | اگر بخواهیم بردار سرعد   | ، بیشترین مقدار را دارد. | انتهایی، سرعت |

|                                              | حل معادلات دیفرانسیل با مشتقات جزئی (PDE) با نرم افزار Matlab                                                                 | 4              |
|----------------------------------------------|----------------------------------------------------------------------------------------------------|----------------|
| دکتر حمید روان بخش                           | استاد راهنما :                                                                                                    | محمد سرفراز    |
| 🛃 Plot Selection                             |                                                                                                    | x              |
| Plot type:                                   | Property: User entry: Plot style:                                                                                             |                |
| Color                                        | abs(grad(u))                                                                                                    |                |
| Contour                                      |                                                                                                    |                |
| Arrows                                       | -grad(u) proportional                                                                                                    |                |
| Height (3-D plot)                            | u continuous                                                                                                    |                |
| Animation                                    | Options                                                                                                    |                |
|                                              |                                                                                                    |                |
| Plot in x-y grid                             | Contour plot levels: 20                                                                                                    |                |
| Show mesh                                    |                                                                                                    |                |
|                                              | Close Cancel                                                                                                    |                |
|                                              |                                                                                                    |                |
|                                              | بعد از زدن د دمه ۲۱۵۲ بردارهای سرعت را می بینیم:                                                                              |                |
| PDE Toolbox - NOZZLI<br>File Edit Options Di | EM                                                                                                    |                |
|                                              | ▷         ∂Ω         PDE         △         ▲         ■         ▲         Generic Scalar         ▼         X: 0         Y: 0.5 |                |
|                                              | 1+(1)-(2)                                                                                                    |                |
|                                              | Contour: abs(grad(u)) Vector field: -grad(u)                                                                                  |                |
| 0.5                                          | 45                                                                                                    |                |
| 0.4                                          | 40                                                                                                    |                |
| 0.3                                          | 35                                                                                                    |                |
| 0.2                                          | 30                                                                                                    |                |
|                                              |                                                                                                    |                |
| 0.1                                          |                                                                                                    |                |
| 0                                            |                                                                                                    |                |
| -0.1                                         | 10                                                                                                    |                |
| 0                                            | iiij5<br>0.1 0.2 0.3 0.4 0.5 0.6 0.7 0.8 0.9 1                                                                                |                |
| Info: Selec                                  | ct a new plot, or change mode to alter PDE, mesh, or boundaries.                                                              |                |
|                                              |                                                                                                    |                |
| ز منوی solve گزینه                           | هم:می توان مقادیر u را مستقیما به محیط Matlab انتقال داد. بدین منظور از                                                       | نکته م         |
| Matla می شوند.                               | Exp را انتخاب می کنیم و پس از تائید، مقادیر محاسبه شده u وارد محیط b                                                          | ort Solution   |
| ان مىپ                                       | صلی برنامه Matlab رفته و در پنجره Command window تایپ می کنیا                                                                 | حال به محیط اه |
| Nu.                                          |                                                                                                    | 1              |
| ~~u                                          |                                                                                                    |                |
|                                              | رتیب تمامی مقادیر U نمایش داده می شوند.                                                                                       | بدین ت         |
| 22                                           |                                                                                                    |                |
| 33                                           | matlaht ir                                                                                                    |                |
|                                              |                                                                                                    |                |